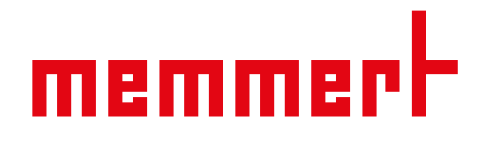

## Software manual

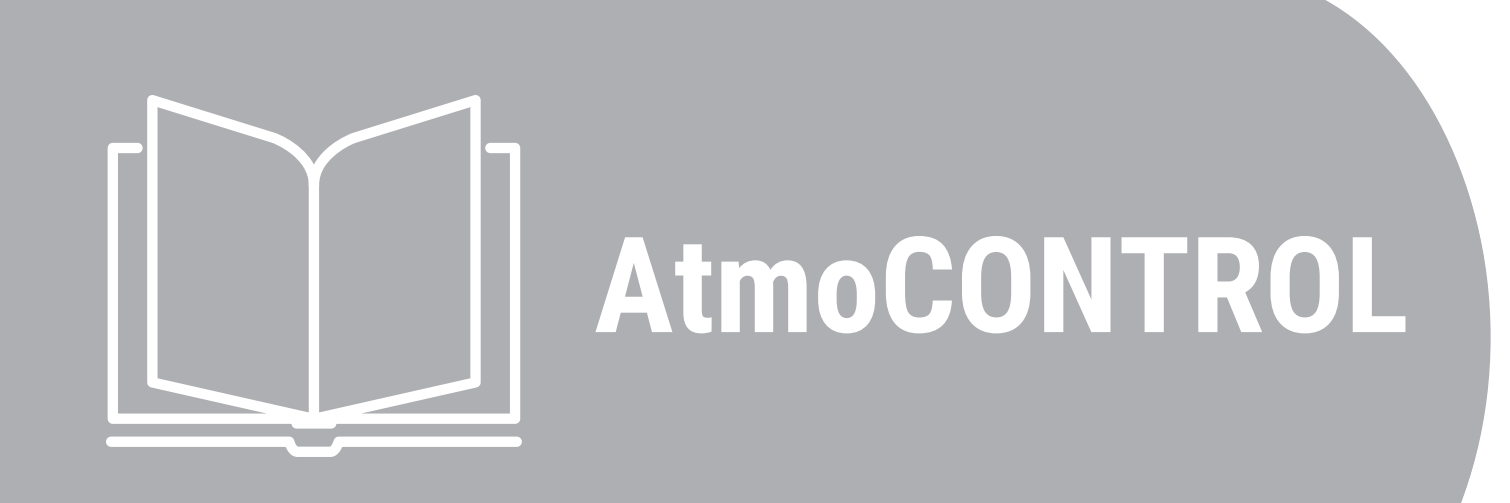

Software Manual

www.memmert.com

## Table of Contents

| 1. | About this Manual                                                                                                    | 4                                                |
|----|----------------------------------------------------------------------------------------------------|--------------------------------------------------|
| 2. | Introduction                                                                                                    | 6                                                |
|    | <ul><li>2.1 Description</li><li>2.2 Supported Appliances and Parameters</li></ul>                                                                                                    | 6<br>6                                           |
| 3. | Installation                                                                                                    | 7                                                |
|    | <ul><li>3.1 System Requirements</li><li>3.2 Installation AtmoCONTROL</li></ul>                                                                                                    | 7<br>7                                           |
| 4. | First Steps                                                                                                    | 8                                                |
|    | <ul> <li>4.1 Starting the Program</li> <li>4.2 Program User Interface</li> <li>4.2.1 Menu Bar</li> <li>4.2.2 Toolbar</li> <li>4.2.3 Status bar</li> <li>4.3 Installing the device licence via Ethernet (Single-Display Appliances)</li> <li>4.4 Appliance Registration</li> <li>4.5 Appliance Deregistration</li> </ul> | 8<br>9<br>10<br>11<br>11<br>11<br>12<br>15<br>16 |
| 5. | Program                                                                                                    | 17                                               |
|    | <ul> <li>5.1 Editor window</li></ul>                                                                                                    | 17<br>18<br>19<br>21<br>26<br>28<br>30           |
| 6. | Protocol                                                                                                    | 34                                               |
|    | <ul> <li>6.1 Importing Protocols</li> <li>6.2 Comment Protocol</li> <li>6.3 Export Protocol</li> <li>6.3.1 Export in PDF Format</li> <li>6.3.2 Export in Excel Format</li> <li>6.3.3 Export in CSV Format</li> <li>6.4 Statistics</li> </ul>                                                                            | 35<br>36<br>37<br>39<br>41<br>43<br>44           |
| 7. | Printing                                                                                                    | 45                                               |
| 8. | Options                                                                                                    | 46                                               |

<u>memmer</u>t

## <u>memmer</u>t

| 9. | Eve | nt Codes of the Log File                  | 55 |
|----|-----|-------------------------------------------|----|
|    | 8.6 | Calibrating Thermoshelves                 | 54 |
|    | 8.5 | Backup Options                            | 51 |
|    | 8.4 | Sending Emails                            | 50 |
|    | 8.3 | USER-ID                                   | 48 |
|    | 8.2 | Display Device Log File in the Log Window | 47 |
|    | 8.1 | Set Language and Temperature Unit         | 46 |

## 1. About this Manual

## Purpose and target audience

This user manual describes the installation and use of the MEMMERT programming software AtmoCONTROL. It is intended for use by trained personnel of the operator, who have the task of programming/operating MEMMERT appliances.

If you intend to work with the software, please read this manual carefully before starting. Familiarise yourself with the software and simulate various tests before transferring programs to the appliance. Incorrect use could result in damage to the appliance and/or to the chamber load.

If there is something you do not understand, or certain information is missing, ask your superior or contact the manufacturer. Do not do anything without authorisation.

## Further applicable documents

In addition to this manual, please observe the following documents:

 Operating manual for the appliance: Acquaint yourself with the operating manual for the appliance that is to be operated with AtmoCONTROL.

## Retaining and passing on this manual

This manual should always be kept in a place where those working with the software have access to it. It is the responsibility of the operator to ensure that persons who work with or will work with the software are informed as to the whereabouts of this user manual.

We recommend that it is always stored in a protected location close to the computer on which the software is installed. Make sure that the manual is not damaged by heat or damp.

## Update

The current version of AtmoCONTROL and this manual are available for download at **www.memmert.com**.

## Address and Customer Service

## Manufacturer's address

memmert

Memmert GmbH + Co. KG

Äußere Rittersbacher Straße 38 | D-91126 Schwabach | Germany

Tel. +49 9122 925-0

E-mail: sales@memmert.com

www.memmert.com

International After Sales

Memmert GmbH + Co. KG

Willi-Memmert-Straße 90-96 | D-91186 Büchenbach | Germany

Tel. +49 9171 9792 911

E-mail: service@memmert.com

www.memmert.com

If you have any queries, please always quote the product number on the nameplate.

Shipping address for repairs

Memmert GmbH + Co. KG

Willi-Memmert-Straße 90-96 | D-91186 Büchenbach | Germany

Please contact our customer service before sending appliances for repair or before making returns, otherwise, we have to refuse acceptance of the shipment.

## 2. Introduction

## 2.1 Description

AtmoCONTROL is a software for programming and logging Memmert appliances of the generation 2012 of appliances with Ethernet and/or USB interface and corresponding equipment.

- With AtmoCONTROL, you can:
- graphically create, modify and save programs on your computer with various parameters and transfer these to the appliance (see >5 Program)
- read out, organise and document the internal log memory of appliances (siehe ▶6 Protocol)
- configure user authorisations on USER-ID-USB sticks, with which the manual adjustment of individual or all parameters on the appliance can be prevented (see >8.3 USER-ID)

## See also

- Program [▶ 17]
- Protocol [> 34]
- USER-ID [▶ 48]

## 2.2 Supported Appliances and Parameters

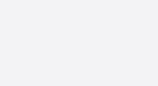

For all other MEMMERT appliances of the generation 2012 of appliances, protocols can only be read out using AtmoCONTROL via Ethernet (siehe ); parameters can only be set on the appliance itself.

Using AtmoCONTROL, programs can be created and transferred, protocols read out and USER IDs configured for the following appliances of the generation 2012 of appliances:

| Appliance               |                 |              |              | Program                | nmable main | parameter    |              |              |              |
|-------------------------|-----------------|--------------|--------------|------------------------|-------------|--------------|--------------|--------------|--------------|
|                         | Temperatur<br>e | Humidity     | Pressure     | <b>CO</b> <sub>2</sub> | 02          | Fan speed    | Air flap     | Inert gas    | Light*       |
| UNplus                  | $\checkmark$    | -            | -            | -                      | -           | -            | $\checkmark$ | -            | $\checkmark$ |
| UFplus                  | $\checkmark$    | -            | -            | -                      | -           | $\checkmark$ | $\checkmark$ | -            | $\checkmark$ |
| INplus                  | $\checkmark$    | -            | -            | -                      | -           | -            | $\checkmark$ | -            | $\checkmark$ |
| IFplus                  | $\checkmark$    | -            | -            | -                      | -           | $\checkmark$ | $\checkmark$ | -            | $\checkmark$ |
| UFTS                    | 1               | -            | -            | -                      | -           | -            | $\checkmark$ | -            | -            |
| HPP  <br>HPPeco         | $\checkmark$    | $\checkmark$ | -            | -                      | -           | -            | -            | -            | $\checkmark$ |
| IPPplus  <br>IPPecoplus | $\checkmark$    | -            | -            | -                      | -           | -            | -            | -            | $\checkmark$ |
| ICP  <br>ICPeco         | 1               | -            | -            | -                      | -           | 1            | -            | -            | $\checkmark$ |
| ICH  <br>ICHeco         | $\checkmark$    | $\checkmark$ | -            | √*                     | -           | $\checkmark$ | -            | -            | $\checkmark$ |
| ICO                     | 1               | √*           | -            | $\checkmark$           | √*          | -            | -            | -            | -            |
| HCP                     | 1               | $\checkmark$ | -            | -                      | -           | -            | -            | -            | -            |
| VO                      | 1               | -            | $\checkmark$ | -                      | -           | -            | -            | $\checkmark$ | -            |

\* additional option

## 3. Installation

## 3.1 System Requirements

| Category                              | Minimum system requirements                           |
|---------------------------------------|-------------------------------------------------------|
| Processor                             | Pentium 1 GHz                                         |
| Main memory                           | 1 GB                                                  |
| Available free space on<br>hard drive | 4 GB                                                  |
| Graphics                              | Colour monitor with at least 1200 x 800 px resolution |
| Interfaces                            | An available USB or Ethernet interface                |
| Operating system                      | Windows 7, Windows 8, Windows 10, Windows 11          |

## 3.2 Installation AtmoCONTROL

| i                     | You must have administrator rights to be able to install AtmoCONTROL.                                                                                                    |
|-----------------------|----------------------------------------------------------------------------------------------------|
| AtmoControlSetupV2.11 | <ol> <li>Start the installation fileAtmoControlSetup.exe from the USB storage medium provided.</li> <li>⇒ You are now guided through the installation process step by step.</li> </ol> |

## 4. First Steps

## 4.1 Starting the Program

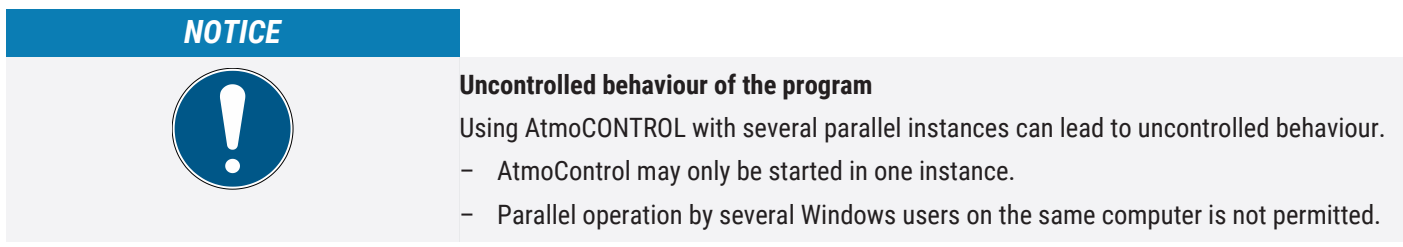

## The Programme can be started in two ways:

| AtmoCONTROL                               | 1. Start <b>AtmoCONTROL</b> by double-clicking on the shortcut created on the desktop. |
|-------------------------------------------|----------------------------------------------------------------------------------------|
|                                           | 1. Click on <b>Start</b> .                                                             |
| 0                                         | <ol> <li>Click onProgram.</li> <li>Start AtmoCONTROL.</li> </ol>                       |
|                                           |                                                                                        |
| # P                                       |                                                                                        |
| Login<br>User<br>Password<br>Login Cancel | 2.   4. Log in using your user name and password.                                      |

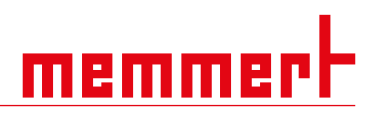

## 4.2 Program User Interface

The Main Program Interface Window of AtmoCONTROL is divided into the following Areas::

| AtmoCONTROL      Device Program Protocol Print Options Help |                                                                    | d                          |                       |                           |
|-------------------------------------------------------------|--------------------------------------------------------------------|----------------------------|-----------------------|---------------------------|
|                                                             |                                                                    |                            | Program Name:         | Editor Simulation Protoco |
|                                                             |                                                                    |                            | C                     | 6                         |
| 1 Menu bar                                                  | 2                                                                  | Toolbar (qu                | lick access to most i | mportant functions)       |
| 3 Status bar (provides an overviev appliances)              | <i>i</i> of available 4                                            | Show/hide                  | status bar            |                           |
| 5 Programming mode switch (for protocol)                    | editor/simulation/ 6                                               | Editor, simu<br>window     | llation and protocol  | window   Protocol         |
| Editor, Simulation and Protocol Window:                     |                                                                    |                            |                       |                           |
| i                                                           | About 7: Editor, simulation and I<br>▶2.2 Supported Appliances and | og windows o<br>Parameters | only appear for the d | evices listed under:      |

## Setting the Language:

You may change the language of the program interface at any time. Both German and English are available.

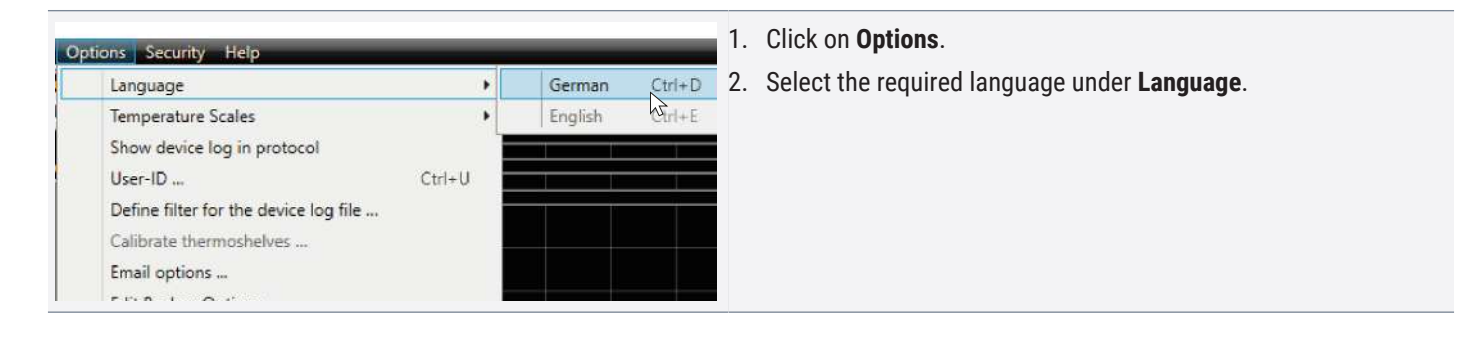

## 4.2.1 Menu Bar

## Device

| Device Program Protocol Print Options Help<br>Oconnect online via Ethernet<br>Connect offline from USB device | 1 Connect device via Ethernet        | 2 Connect device using USB storage<br>medium |
|----------------------------------------------------------------------------------------------------|--------------------------------------|----------------------------------------------|
| Connect offline from database                                                                                 | 3 Connect device using database file | 4 Disconnect selected device                 |
| Disconnect device     Disconnect all devices                                                                  | 5 Disconnect all devices             | 6 Recently registered devices                |
| Recently registered devices                                                                                   |                                      |                                              |

Create new program
 Save program

Ethernet

medium

Transfer program to device via

7 Show most recently used programs

1 Import protocol from USB storage

3 Show temperature statistics

5

## Program

| 15 | HI FIOLOCOI FILLE O   | puons neip | and the second second se |
|----|-----------------------|------------|----------------------------------------------------------------------------------------------------|
|    | New                   | Ctrl+N     | 0                                                                                                    |
|    | Load                  | Ctrl+O     |                                                                                                    |
|    | Save                  | Ctrl+S     |                                                                                                    |
| 3  | Save as               |            |                                                                                                    |
|    | Upload to Device      |            |                                                                                                    |
|    | Export to USB Drive   |            |                                                                                                    |
| )  | Most recent programs: |            |                                                                                                    |

## Protocol

| Program | Protocol Print Options Hel | p      |
|---------|----------------------------|--------|
| 1000    | 1 Import                   |        |
|         | <li>2 Export</li>          | Ctrl+X |
|         | 3 Temperature Statistics   |        |

## Print

| Program Protocol | Print Options Help                                                  |        |
|------------------|---------------------------------------------------------------------|--------|
| 2                | <ol> <li>Print document</li> <li>Print document as table</li> </ol> | Ctri+P |

## Options

| Options Help        |                     |     |
|---------------------|---------------------|-----|
| 1 Language          |                     | •   |
| 2 Temperature Sci   | ales                | - F |
| 3 Show device log   | g in protocol       |     |
| (4) User-iD         | Ctri+L              | 3   |
| 5 Define filter for | the device log file |     |
| 6 Calibrate therm   | oshelves            |     |
| 7 Email options     | ž.                  |     |
| (B) Edit Backup Opt | tions               |     |

## Help

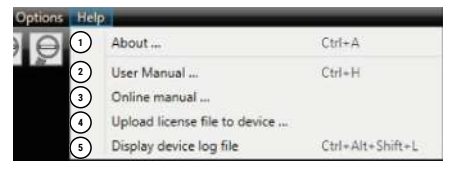

|   | Print displayed document                            | 2 | Print displayed document as table        |
|---|-----------------------------------------------------|---|------------------------------------------|
|   |                                                     |   |                                          |
|   | l Change program language                           | 2 | Change the temperature unit              |
|   | B Display device log file in the protocol<br>window | 4 | Configure USER-ID                        |
| ļ | 5 Filter log file                                   | 6 | Calibrate thermoshelves (vacuum oven VO) |
| 7 | 7 Automatic sending of emails                       | 8 | Set up data backup                       |
|   |                                                     |   |                                          |
|   | Program information                                 | 2 | Open this manual in PDF format           |
| 1 | 3 Open this manual online                           | 4 | Install device licence                   |
| ļ | 5 Display the log file of the appliance             |   |                                          |

memme

2 Load a saved program

2 Export protocol data

medium

4 Save program under a new name

6 Export program to USB storage

## 4.2.2 Toolbar

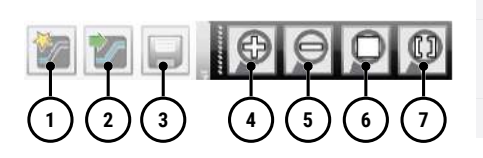

## 4.2.3 Status bar

The toolbar provides quick access to the most important menu functions:

- 1 Create a new program
- 3 Save new program
- 5 Reduce view (zoom out)
- 7 Select time range to display
- 2 Load program from the data medium

memm

- 4 Enlarge view (zoom in)
- 6 Show full program

The status bar gives an overview of the appliances logged on to AtmoCONTROL. Appliances can be added and removed again.

A device connected to your PC via Ethernet is detected automatically after a single login. The current operating state (temperature, alarms) is displayed.

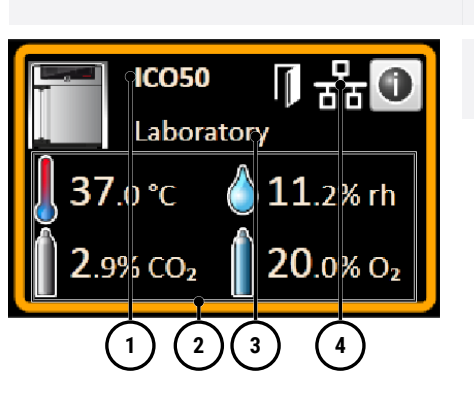

Appliance type
 Custom name

- 2 Current operating status
- 4 Connection type (Ethernet)

4.3 Installing the device licence via Ethernet (Single-Display Appliances)

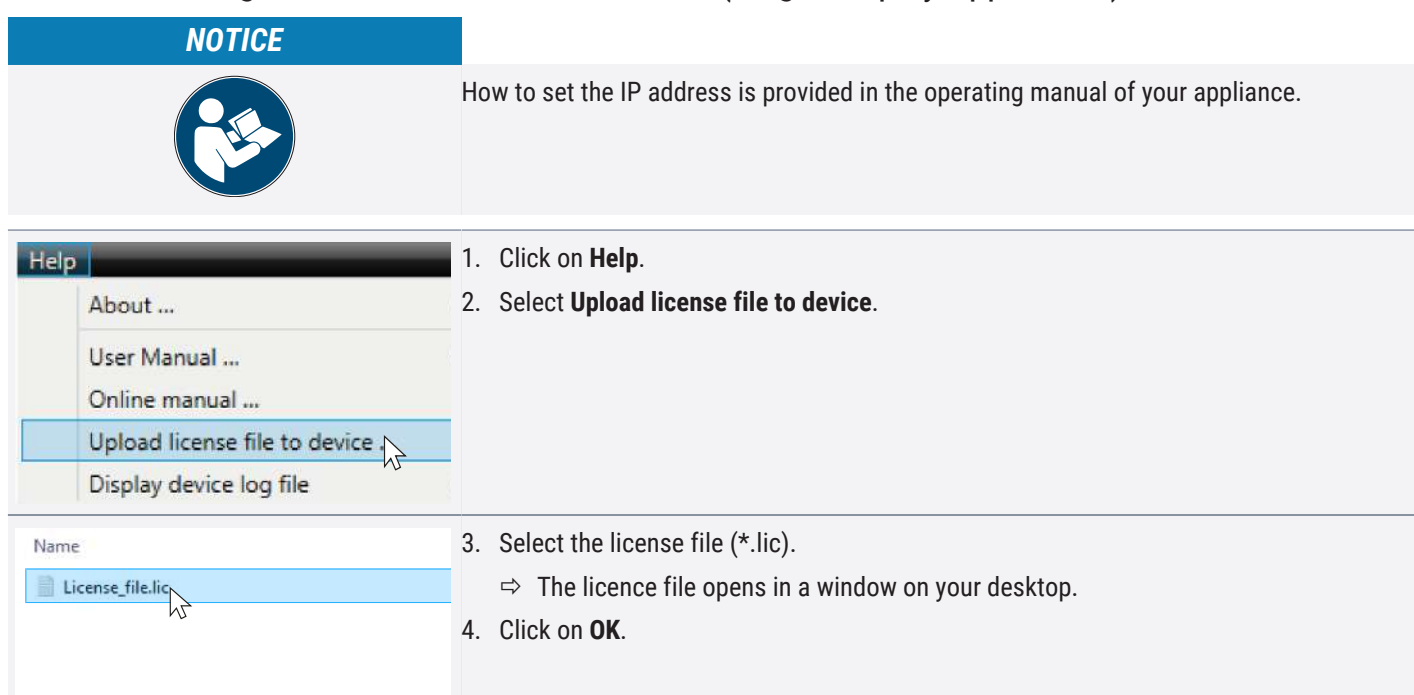

<u>memmer</u>+

| Upload license<br>IP address of device:<br>192.168.100.100 |   | Enter the IP address of the appliance.                                                   |
|------------------------------------------------------------|---|------------------------------------------------------------------------------------------|
|                                                            |   | Click on <b>Upload</b> .<br>The licence will be transferred.                             |
| Upload Cancel                                              | ⇔ | The appliance can now be registered in AtmoCONTROL.<br>(see ▶4.4 Appliance Registration) |

## 4.4 Appliance Registration

## Adding Device connected via Ethernet

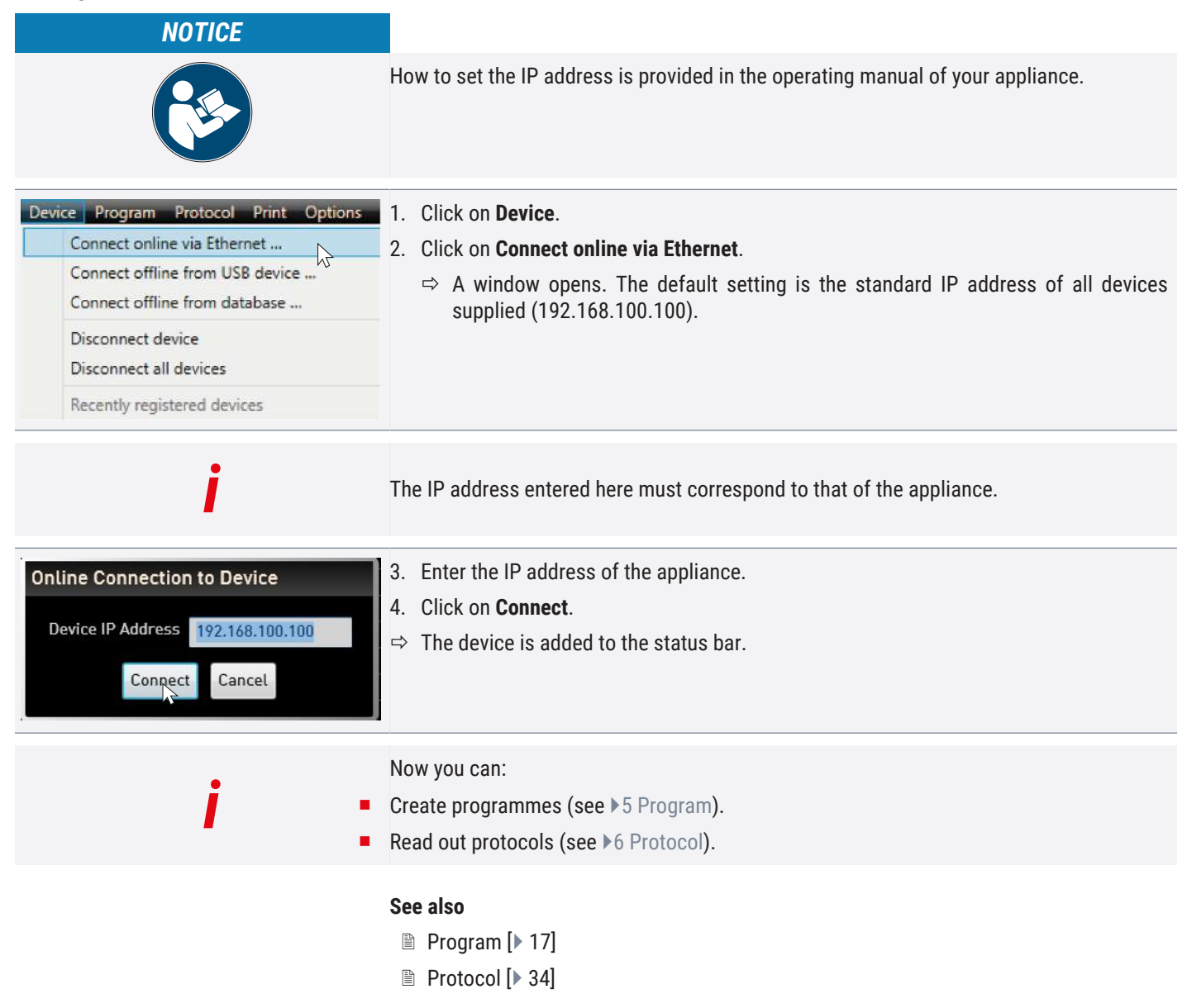

## Connecting a Device using a USB Storage Medium

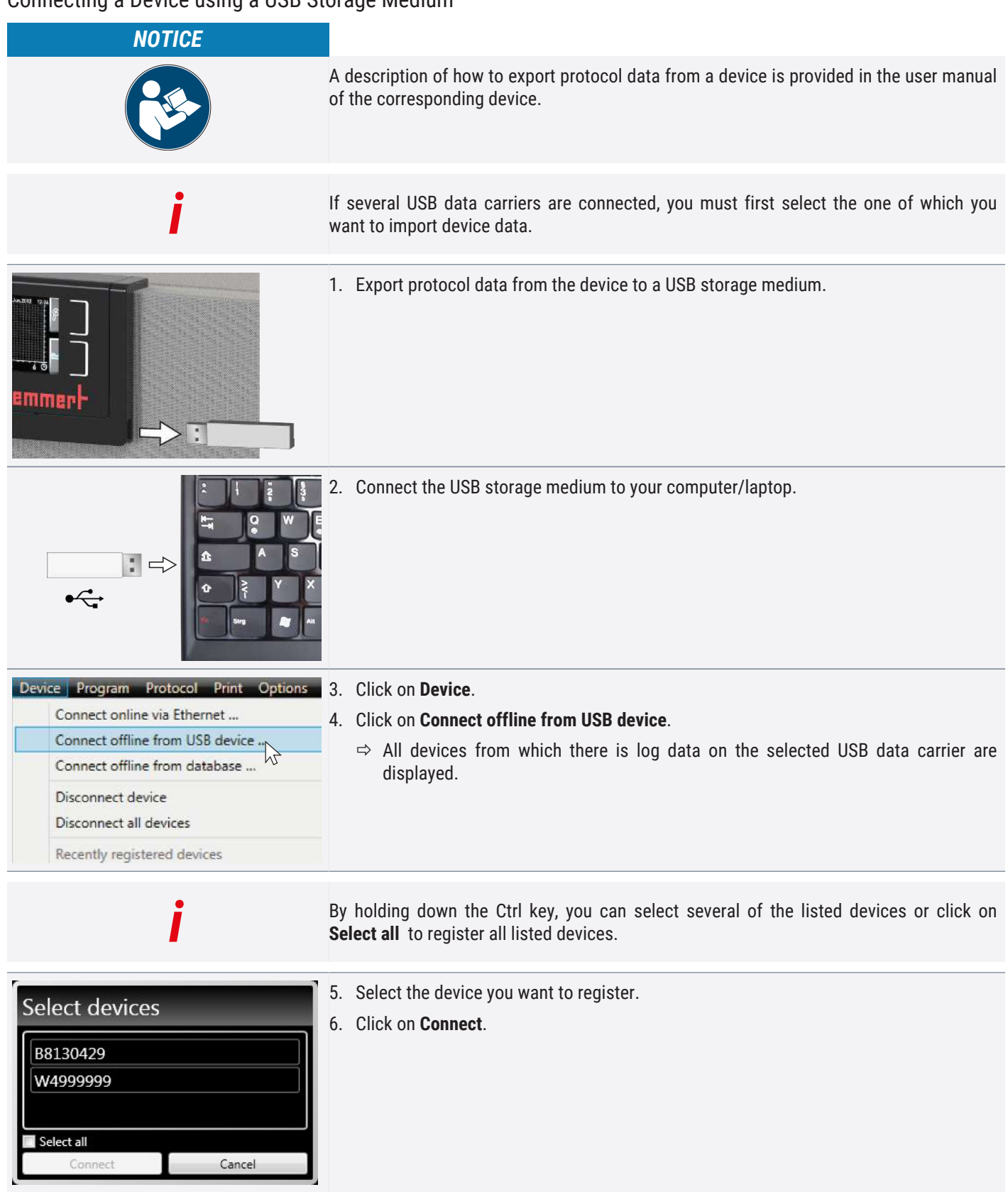

## Connecting a Device using Database File

| Device Program Protocol Print<br>Connect online via Ethernet<br>Connect offline from USB device<br>Connect offline from database<br>Disconnect device<br>Disconnect all devices<br>Recently registered devices | ce               | 1.<br>2. | Click on <b>Device</b> .<br>Click on <b>Connect offline from database</b> .<br>⇒ A window opens. |
|----------------------------------------------------------------------------------------------------|------------------|----------|--------------------------------------------------------------------------------------------------|
| IN 750 Plus.atdt                                                                                                    | 14.06.2013 14:42 | 3.       | Open the device database file of the *.atdbxxx type.                                             |

## 4.5 Appliance Deregistration

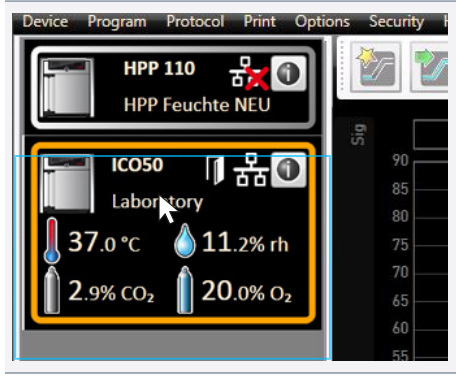

## To remove a device from the status bar:

| 1. | Select the corresponding device. |
|----|----------------------------------|
|    |                                  |
|    |                                  |
|    |                                  |
|    |                                  |

## **Disconnect Device**

| Device Program Protocol Print Options                                                           | 1. | Click on Device.                    |
|-------------------------------------------------------------------------------------------------|----|-------------------------------------|
| Connect online via Ethernet<br>Connect offline from USB device<br>Connect offline from database | 2. | Click on <b>Disconnect device</b> . |
| Disconnect device                                                                               |    |                                     |
| Disconnect all devices                                                                          |    |                                     |
| Recently registered devices                                                                     |    |                                     |

## **Disconnect all Devices**

| Device Program Protocol Print Options                                                           | 1. Click on <b>Device</b> .              |
|-------------------------------------------------------------------------------------------------|------------------------------------------|
| Connect online via Ethernet<br>Connect offline from USB device<br>Connect offline from database | Click on <b>Disconnect all devices</b> . |
| Disconnect device                                                                               |                                          |
| Disconnect all devices                                                                          |                                          |
| Recently registered devices                                                                     |                                          |

### Log File 4.6

i

When a device is added or a protocol is imported, the log file is also transferred from the device controller. It does not matter whether the transfer is carried out via USB stick or Ethernet.

memme

## Displaying the Log File

| Help                                                          | 1. Click on Help.                            |
|---------------------------------------------------------------|----------------------------------------------|
| About                                                         | 2. Click on <b>Display device log file</b> . |
| User Manual<br>Online manual<br>Upload license file to device |                                              |
| Display device log file                                       |                                              |
|                                                               | The log file is structured as shown:         |

|          |                        | B        |            |                            | Α      | Date and time of events   |
|----------|------------------------|----------|------------|----------------------------|--------|---------------------------|
|          |                        | U        | $\bigcirc$ | U                          |        | + Beginning of the event  |
|          | 08.07.2015 08:07:15    | i        | 211        | <b>Restauration Failed</b> | R      | - End of the event        |
|          | 08.07.2015 08:07:20    | ĭ        | 111        | Restart 02.01.11           |        |                           |
| <b>.</b> | 08.07.2015 08:07:41    | +        | 303        | Temp Limiter 28.5          |        | i Information             |
|          | 08.07.2015 08:07:41    | +        | 303        | Temp Limiter 1000          | 0      | Alerre ( event code       |
| -        | 08.07.2015 08:07:45    | +        | 306        | Com Err: 0100              | L<br>L | Alarm / event code        |
|          | 08.07.2015 08:08:58    | i        | 111        | Restart 02.01.11           |        | Alarm / event description |
|          | 08.07.2015 08:09:19    | +        | 303        | Temp Limiter 28.4          |        |                           |
|          | 08.07.2015 08:09:19    | +        | 303        | Temp Limiter 1000          |        |                           |
|          | 08.07.2015 08:09:23    | +        | 306        | Com Err: 0100              | U      |                           |
|          | 08.07.2015 08:28:35    | i        | 111        | Restart 02.01.11           |        |                           |
|          | 08.07.2015 08:28:56    | +        | 303        | Temp Limiter 28.2          |        |                           |
|          |                        |          |            |                            |        | 1                         |
|          |                        |          |            |                            |        |                           |
| i        | A detailed list of all | event co | des is gi  | ven in .                   |        |                           |

| Options Help                                                                                                    |    | Click on <b>Options</b> .                                 |  |  |  |
|----------------------------------------------------------------------------------------------------|----|-----------------------------------------------------------|--|--|--|
| Language<br>Temperature Scales<br>Show device log in protocol<br>User-ID Ctrl+U                                                                                                    | 4. | Click on <b>Define filter for the device log file</b> .   |  |  |  |
| Define filter for the device sg file<br>Calibrate thermoshelves<br>Email options                                                                                                    |    |                                                           |  |  |  |
| Filtering Device Log         Please select all relevant items.         Device Operating System         Device controller         Power unit         Temperature and humidity control         CO2 and O2 controller         Vacuum controller         Power line         Select all (no filtering)         Select all (no filtering)         Cancel | 5. | Define which entries of the log file should be displayed. |  |  |  |

## 5. Program

### 5.1 Editor window

In the Editor window, programs can be created:

Sequences of various parameters (e.g. temperature, pressure and humidity), which the appliance then implements from a definable point in time.

To be able to create a program in AtmoCONTROL, the appliance which is to perform the program must be listed in the status bar and selected (clicked on). The appliance can, but does not have to, be connected to the computer via the network. If the appliance is not yet listed in the status bar, it must be added. (see▶4.2.3 Status bar)

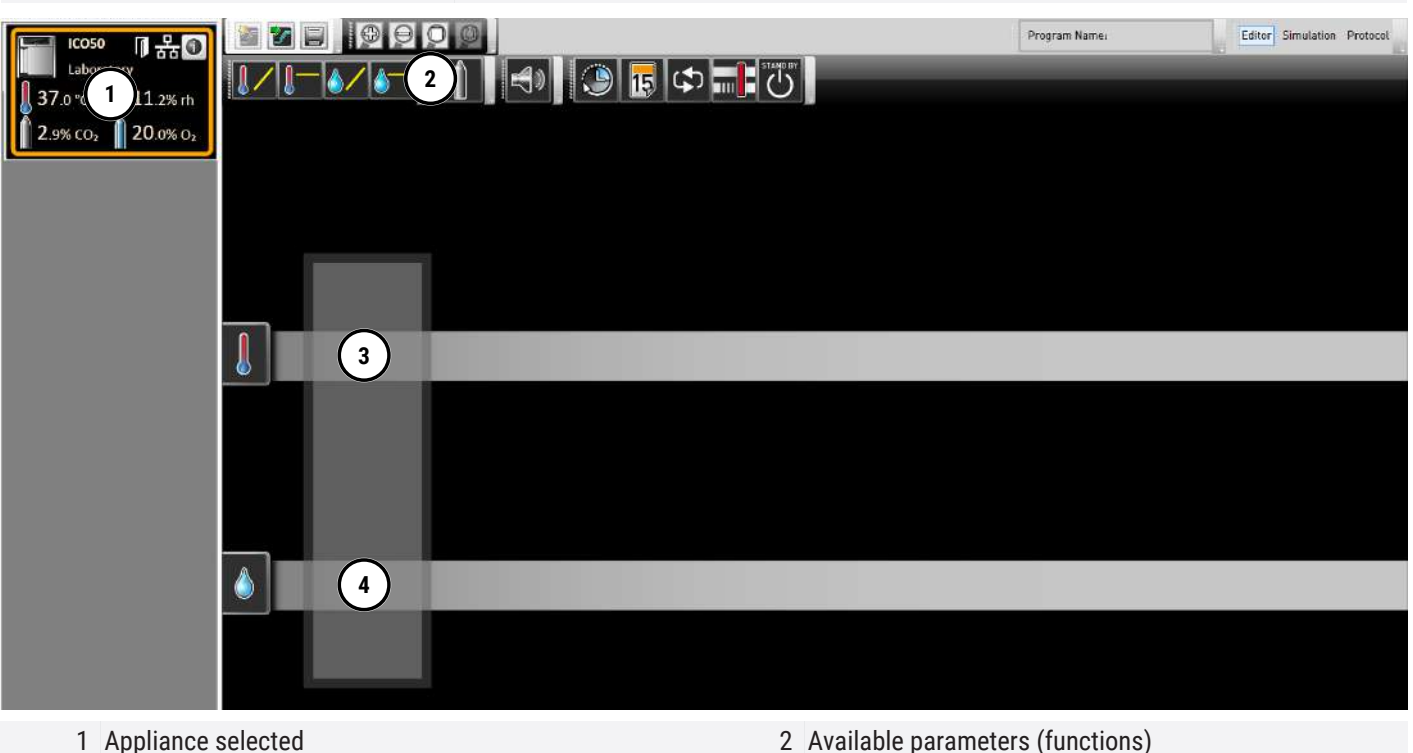

3 Editor thread

- 2 Available parameters (functions)
- 4 Additional editor thread for appliances with humidity or pressure control

## 5.1.1 Creating a Program

| i | Two editor threads are always shown for appliances with humidity or pressure control, and one editor thread for all others.                                                                                                    |
|---|----------------------------------------------------------------------------------------------------|
| i | Bear in mind that the two editor threads are not synchronised. This means that the parameters between two strands do not match in terms of time. If you want to see the parameter values for a specific point in time, you must change to the simulation mode (see $>$ 5.2 Simulating the Program Sequence). |

memme

## Select a Device

| ICO50         品のです。         Protocol         Protocol | <ol> <li>Click on the appliance in the status bar that you want to run the programme on later.</li> <li>An icon bar with the available parameters (functions) for this appliance is shown (②, for a description refer to ▶5.1 Editor window).</li> <li>Additionally, one or two editor threads (③ and ④) are displayed. The program sequence is determined on these.</li> </ol> |
|----------------------------------------------------------------------------------------------------|----------------------------------------------------------------------------------------------------|
| :                                                                                                    | If you want to create a time correlation to a specific point, use the <b>Sync</b> function (see <b>•</b>                                                                                                    |

5.1.3 Available Parameters).

Creating a Program

I

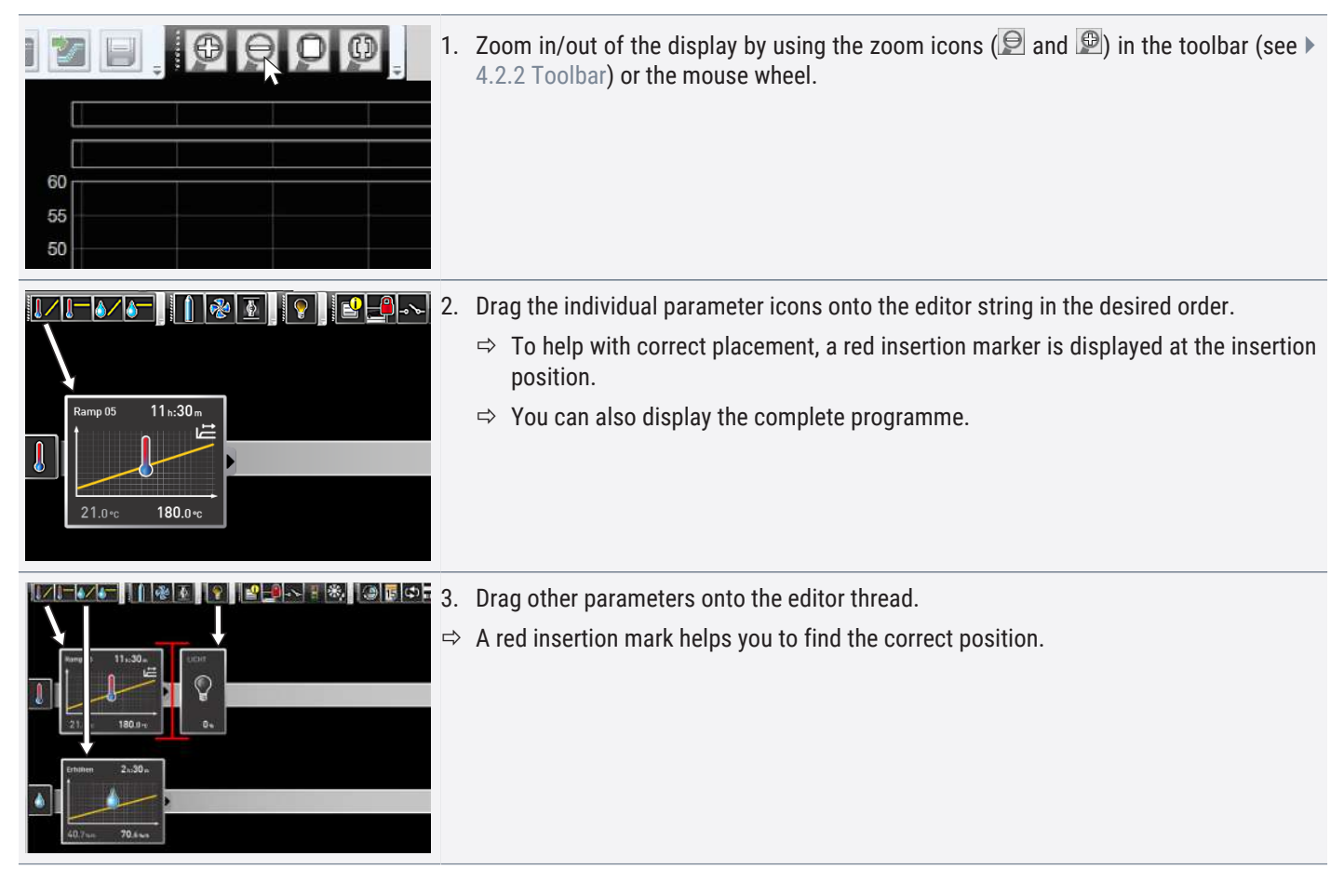

| Ramp 01     1.00-       Ramp 01     1.00-       QU, 0~     20, 0~ | <ul> <li>4. Hold down the mouse button and move the already placed symbol to another position on the respective line.</li> <li>⇒ A red insertion mark helps you to find the correct position.</li> </ul> |
|-------------------------------------------------------------------|----------------------------------------------------------------------------------------------------|
| i                                                                 | The temperature icons (change/hold temperature) may only be placed on the upper editor thread, humidity and pressure icons only on the lower one.                                                        |
| i                                                                 | The meaning of the individual icons and the adjustment options are described in<br>▶5.1.2 Setting Parameters. You can find some simple program examples in<br>▶5.4 Program Examples.                     |
|                                                                   |                                                                                                    |

## Removing a Parameter Icon

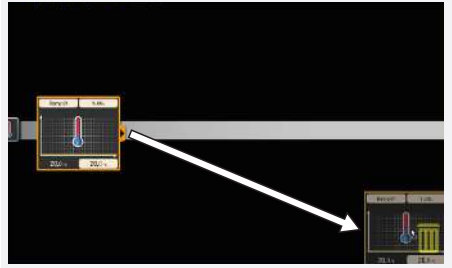

 Drag the icon with the mouse button pressed to the recycle bin icon on the lower right.

## 5.1.2 Setting Parameters

| i | The adjustment range depends on the appliance for which the program is created.                                  |
|---|----------------------------------------------------------------------------------------------------|
| i | When entering the ramp name (herinafter Ramp 01) the following special characters cannot be used: &, ", < and >. |

## Select Parameter

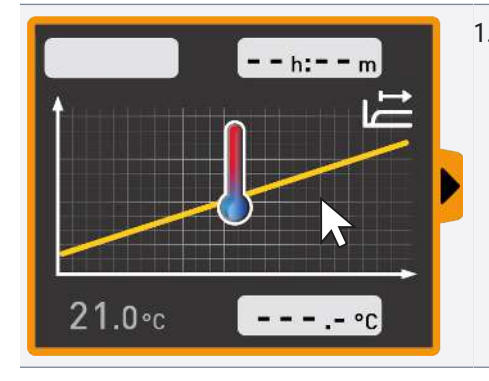

- 1. Select a parameter icon on an editor string.
  - $\,\Rightarrow\,$  The parameter symbol is framed in orange.
  - $\Rightarrow$  The adjustable values are highlighted in grey.

memmert

## Set Parameter

| Ramp 01         | 11h:30m<br>↓                |
|-----------------|-----------------------------|
| 21.0∘c <b>{</b> | <ul> <li>37 №c ▶</li> </ul> |

- 1. Click on the settings field.
  - $\Rightarrow$  The value is highlighted in colour.
- 2. Now set the value by entering the key or clicking on the arrow symbols.

## Additional Adjustment Options

| Ramp 01 11h:30m                                                          | 1. Click on the fold down icon.                                                                                |
|--------------------------------------------------------------------------|----------------------------------------------------------------------------------------------------|
| Ramp 01 111::30m<br>Toleran<br>max 3<br>min -<br>SPWT<br>20,0 °c 37,0 °c | The additional adjustment options are displayed. You can set adjustable values (e.g. the tolerance band) here. |
| Ramp 01 11⊪30m<br>Toleran<br>min - 3<br>SPWT<br>20,0 ∝c 37,0 ∝c          | 2. Now set the desired value by clicking on the arrow symbols.                                                 |

## 5.1.3 Available Parameters

Which parameters are available to adjust the program depends on the appliance for which a program is to be created. Only those parameters are available that the appliance is able to implement. For appliances without humidity regulation, for example, no humidity icon is available. The respective adjustment options (temperature ranges etc.) are appliancespecific.

## Broad Parameter Representation

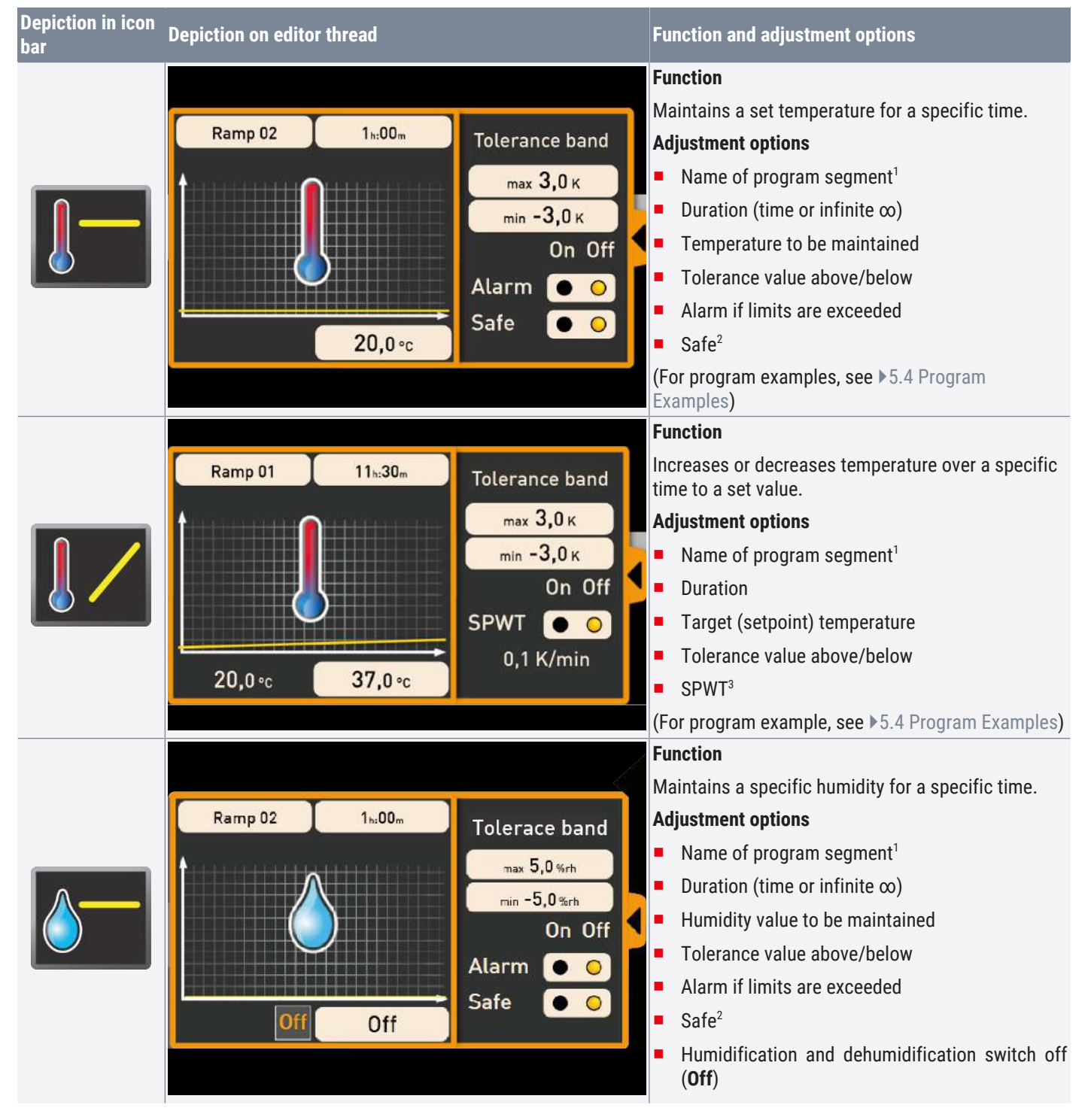

### Program

## <u>memmer</u> H

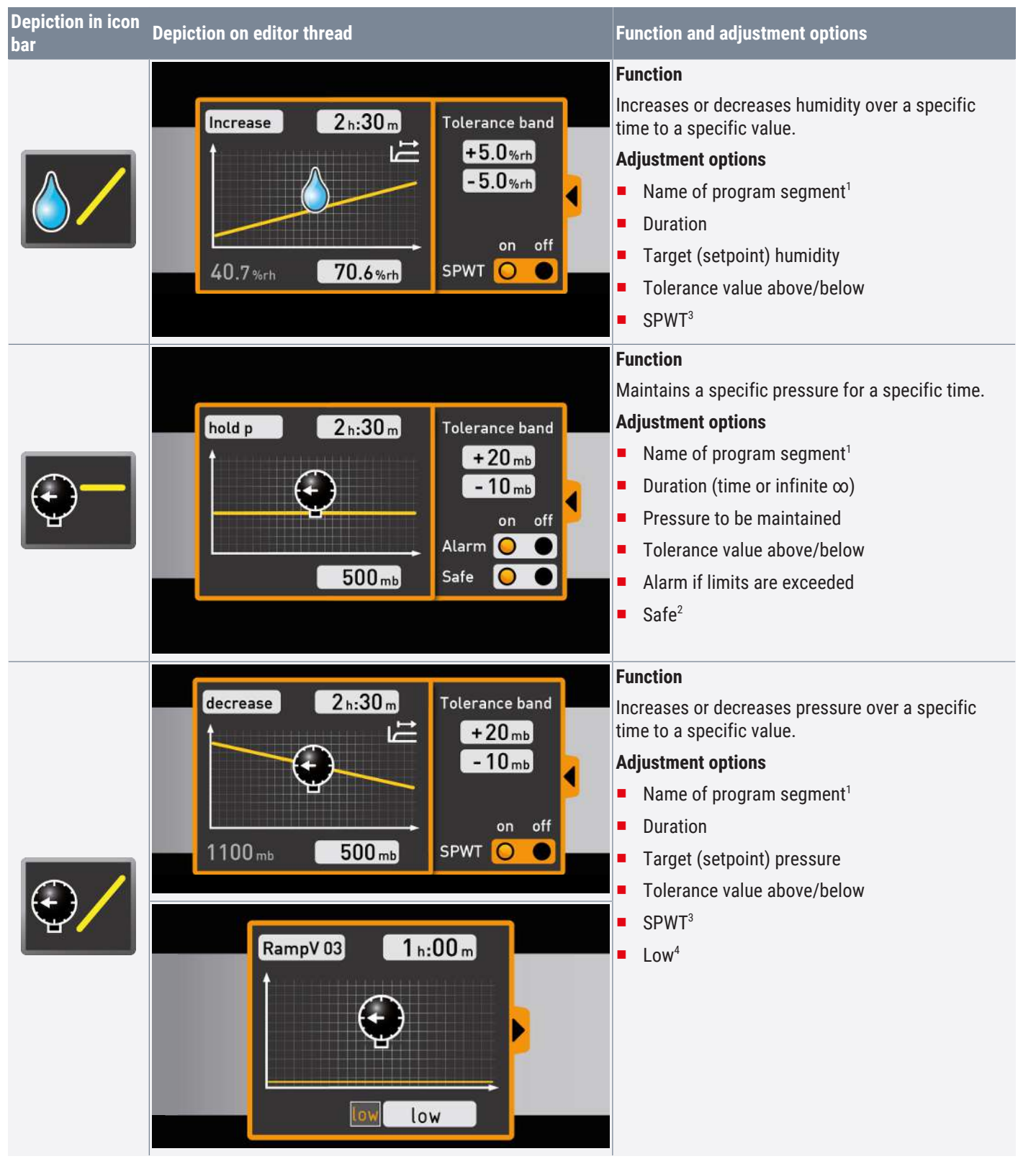

<sup>1</sup> When run, this is displayed in the status bar of the appliance

<sup>2</sup> When Safe is **on**, it is ensured that the value really is maintained within the tolerance band as long as specified, and only then is the program continued (this is sensible for sterilisers, for example). If the actual values leaves the tolerance band, the clock timer starts again from the beginning.

<sup>3</sup> SPWT: Setpoint wait. If this is **on**, the program sequence is not continued before the setpoint value is reached, even if the set time has already expired. If this is "off", the program sequence is continued after the set time has expired, irrespective of whether the setpoint value was reached or not.

<sup>4</sup> Low: When setting a pressure value below the appliance-specific minimum, Low mode is activated, i.e. the vacuum pump operates continuously and reaches the maximum possible vacuum.

## Narrow Parameter Representation

With the narrow parameter representation, no time progression can be set, in contrast to broad parameter representation. The setting made immediately becomes active at the respective position – and remains active until it is changed by the insertion of a new parameter icon of the same type.

| Depiction in icon<br>bar | Meaning           | Depiction on editor<br>thread                                                    | Adjustment options/comments                                                                                     |
|--------------------------|-------------------|----------------------------------------------------------------------------------|----------------------------------------------------------------------------------------------------|
|                          |                   | CO <sub>2</sub> 🖗                                                                | <b>0</b> to <b>20</b> percent                                                                                   |
| ຼີຍີ                     | CO2               | <15.0%►                                                                          | For a setpoint ≠ 0.0, the ran is automatically set to 50 %.                                                     |
| ő                        | 02                | 02<br>()<br>()<br>()<br>()<br>()<br>()<br>()<br>()<br>()<br>()<br>()<br>()<br>() | 1 to 20 percent                                                                                                 |
|                          |                   | FAN                                                                              | 0 to 100 percent in steps of 10 %                                                                               |
|                          | Fan speed         |                                                                                  | (Program example, see ▶5.4 Program Examples)                                                                    |
|                          |                   | FLAP                                                                             | <b>0%</b> (closed, recirculating operation) to                                                                  |
|                          | Air flap position |                                                                                  | (Program example, see ▶5.4 Program Examples)                                                                    |
|                          |                   | LIGHT                                                                            | depends on appliance type                                                                                       |
|                          | Interior lighting |                                                                                  | <ul> <li>0 or 100% (off/on)</li> <li>0 to 100% in steps of 1%</li> </ul>                                        |
|                          |                   | UV LIGHT                                                                         | on/off                                                                                                    |
|                          | UV light          | on off                                                                           |                                                                                                    |
|                          |                   | HORN                                                                             | Adjustment options: none                                                                                        |
|                          | Horn              | <b>(</b> )                                                                       | which the icon was inserted, for example if a specific setpoint value<br>is reached or the program is finished. |

## <u>memmert</u>

| Depiction in icon<br>bar | Meaning       | Depiction on editor<br>thread                             | Adjustment options/comments                                                                                                    |
|--------------------------|---------------|-----------------------------------------------------------|----------------------------------------------------------------------------------------------------|
|                          | Door          | DOOR                                                      | Adjustment options: <b>open/close</b><br>Close/open door at the position in the program at which the icon<br>was inserted.<br>(Program example, see ▶5.4 Program Examples)                                                      |
| - <b>° `&gt;</b>         | Switch        | SWITCH                                                    | Switches a switching contact ( <b>A</b> , <b>B</b> or <b>C</b> ) on or off at the insertion position.                                                                                                    |
| ₩.                       | Defrost       | DEFROST                                                   | Activates the defrosting function of the appliance at the insertion position                                                                                                    |
| ٩                        | Clock timer   | CLOCK TIMER<br>MO TU<br>We Th<br>Fr<br>Sa Su<br>(111:30m) | Here, the day(s) and the time at which the program is to be<br>performed, can be adjusted. The program is repeated each week at<br>the specified times.<br>(Program example, see ▶5.4 Program Examples)                         |
| .5                       | Calendar      | CALENDAR<br>day 22<br>month 10<br>year 2012<br>time 12:11 | Here, the date and time at which the program is to be performed,<br>can be adjusted. In contrast to the clock timer, the program is run<br>only once.                                                                           |
|                          | Synchronising | SYNC<br>and or                                            | <ul> <li>Setting und: The program is only continued when the preceding ramps are finished on both editor threads.</li> <li>Setting oder: The program is continued as soon as one of the preceding ramps is finished.</li> </ul> |

## <u>memmer</u> H

| Depiction in icon<br>bar | Meaning              | Depiction on editor<br>thread | Adjustment options/comments                                                                                                    |
|--------------------------|----------------------|-------------------------------|----------------------------------------------------------------------------------------------------|
|                          | Loop                 | JUMP<br>TARGET                | The program jumps back from the insertion position to a position that can be freely selected and repeats the sequence between n times (adjustable). When inserting a loop function, an icon for the jump target is automatically inserted at the program start. Holding the mouse key down, move it to the beginning of the range that is to be repeated. Loops may be embedded inside one another: |
| STAND BY                 | Standby              |                               | Switches all appliance functions off at the insertion position.                                                                                                    |
| ?                        | Inert gas/ Fresh air | GAS INLET<br>?                | Switching between fresh air supply and inert gas (vacuum oven VO).                                                                                                    |

### 5.2 Simulating the Program Sequence

While creating the program, you can display the prospective progression of all parameters as a diagram at any time.

In simulation mode, no changes can be made to the program, as this mode is just for information purposes.

Change to the editor window by clicking on the Editor button if you want to alter the program.

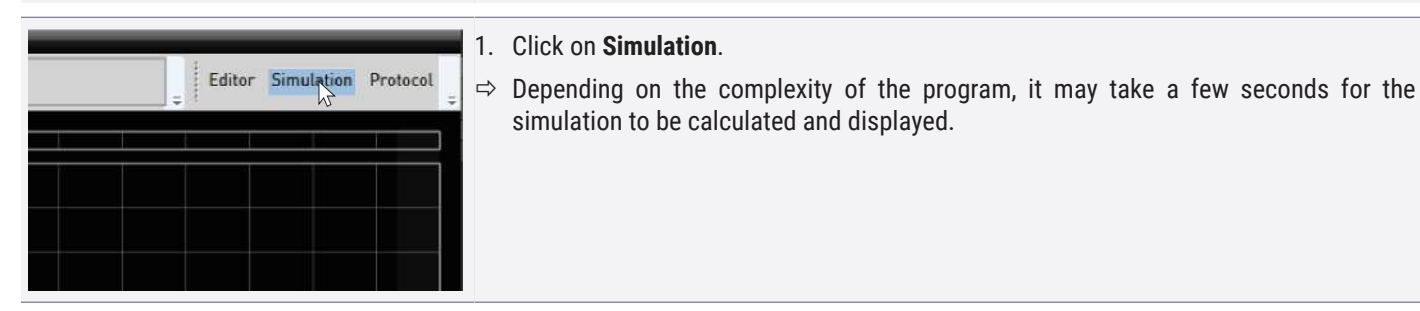

Working in the Preview Window

There are various ways to enlarge, reduce or move an area of the preview window. You have two options to enlarge or reduce the display evenly:

|                | 1. | Click on the zoom icon in the toolbar                                                 |
|----------------|----|---------------------------------------------------------------------------------------|
|                |    | or                                                                                    |
| 60<br>55<br>50 | 1. | Use the mouse wheel to scroll through a line graph area (e.g. temperature, humidity). |

simulation to be calculated and displayed.

## Zoom in on a Time Section

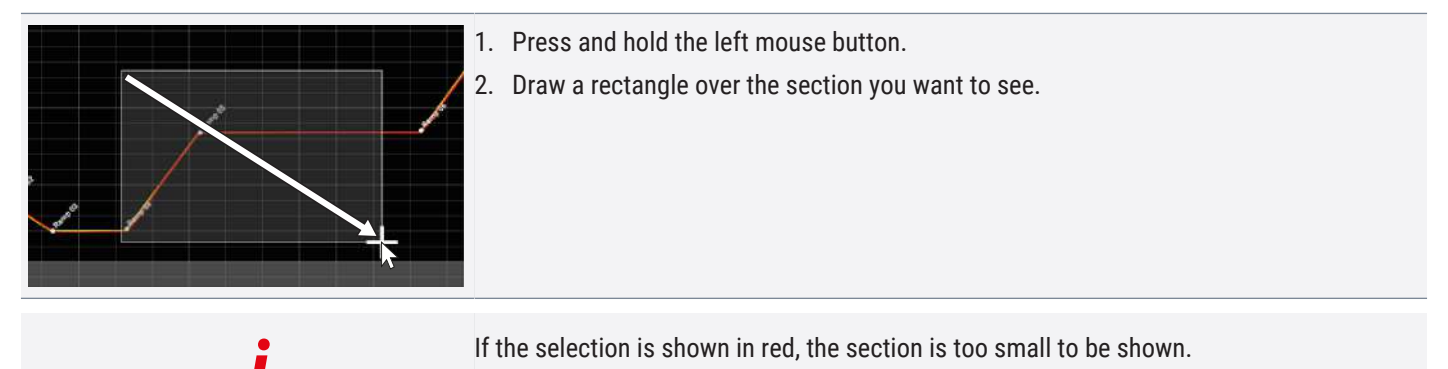

In this case, make the rectangle larger until its colour changes to light grey.

## Show Time Range longer than two Days

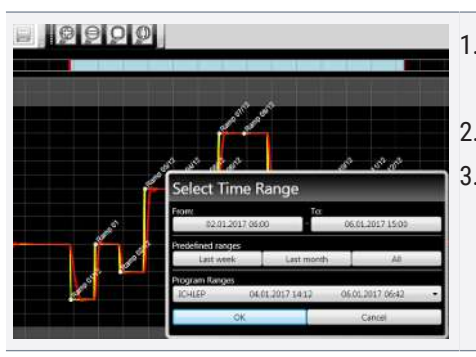

- 1. Click on the  $\mathfrak{P}$  -lcon in the top toolbar.
  - ⇒ A window opens. **Zeitbereich wählen**.
- 2. Select the time range.
- 3. Confirm your selection with **OK**.

## Moving the displayed Time Range (x Axis)

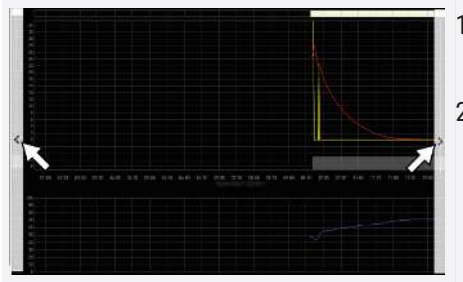

Move the mouse pointer to the left or right edge of the graphics window.
 ⇒ Two clickable arrows appear.
 Move the displayed area to the left or right as required.

## Scale the Time Axis (x Axis) or the Value Axis (y Axis)

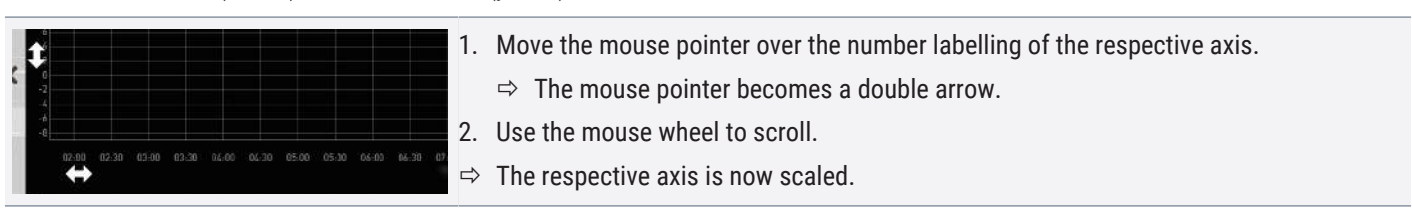

## 5.3 Program Transmission

Save Program

|        | PROGRAM<br>Select Test 012<br>Delete ↔ Test 022<br>Test 013<br>Test 014<br>¥ Test 023<br>Test 015 | The name under which you save the program will be shown in the program selection view<br>on the display of the appliance once it was transferred to the appliance (file name in the<br>example to the right: Test 023.atpro).             |
|--------|---------------------------------------------------------------------------------------------------|----------------------------------------------------------------------------------------------------|
|        | i                                                                                                 | A program file that has digital signatures of the AtmoCONTROL FDA edition cannot be overwritten with a file version that has fewer or no signatures later on.                                                                             |
| Proc   | ram Protocol Print Option<br>New<br>Load<br>Save<br>Save as                                       | <ol> <li>Click on <b>Program</b>.</li> <li>Click on <b>Save as</b>.</li> <li>Type in a name for the program.</li> <li>Click on <b>Save</b>.</li> </ol>                                                                                    |
| Loadin | g a saved Program                                                                                 |                                                                                                    |
|        | i                                                                                                 | Once a program has a digital signature, it cannot be edited.<br>(see Signing a Document)<br>In this case, a red lock icon 🖨 will be shown on the top left corner of the editor window.<br>However, it is possible to add more signatures. |
| Proc   | Rem Protocol Print Option                                                                         | <ol> <li>Click on <b>Program</b>.</li> <li>Click on <b>Load</b> to reopen and continue editing the saved programs.</li> </ol>                                                                                                    |

Transferring Program via Ethernet

Upload to Device

Save as ...

To be able to transfer a program via Ethernet, the appliance and computer must be connected via Ethernet, the correct IP address set (see > Adding Device connected via Ethernet) and the appliance switched on.

If a program with the same name already exists on the controller, it will be overwritten.

memmert

| Program Protocol Print Options | 1. Click on <b>Program</b> .                                                     |
|--------------------------------|----------------------------------------------------------------------------------|
| New                            | 2. Click on Upload to device.                                                    |
| Load<br>Save<br>Save as        | $\Rightarrow$ The program is uploaded to the appliance and can be started there. |
| Upload to Device               |                                                                                  |

## Transferring a Program via USB Storage Medium

If a program with the same name already exists on the controller, it will be overwritten unless it is write-protected.

| Pro | gram <u>P</u> rotocol <u>P</u> rint | <b>Options</b> | 1 | 1. | Click on <b>Program</b> .                                                 |
|-----|-------------------------------------|----------------|---|----|---------------------------------------------------------------------------|
|     | New                                 | Strg+N         | 2 | 2. | Click on Export to USB drive.                                             |
|     | Load<br>Save                        | Strg+O         |   |    | $\Rightarrow$ The programme is saved on the connected USB data carrier.   |
|     | Save as                             | 50915          | з | 3. | Connect the USB data medium to the appliance which is to run the program. |
|     | Upload to Device                    |                |   |    |                                                                           |
|     | Export to USB Drive                 |                |   |    |                                                                           |
|     | Most recent programs:               | N              |   |    |                                                                           |

## Selecting and starting a Program on the Appliance

If the program was transferred to the appliance via Ethernet or USB data medium, it can be selected and started there.

| NOTICE |                                                                                                    |
|--------|----------------------------------------------------------------------------------------------------|
|        | How programs are selected and started on the appliance is described in the user manual for the appliance.                                                                                                 |
|        | With appliances that have humidity control make sure that the water supply tank of the                                                                                                    |
| i      | appliance is filled before the program start. Check the level of the tank at regular<br>intervals, especially for programs that run for long periods. The same applies for<br>appliances with gas supply. |
|        | If the appliance is connected to the computer via the network, the respective current operating status can be monitored in the status bar of AtmoCONTROL                                                  |

(see ▶4.2.3 Status bar).

<u>memmer</u> H

## 5.4 Program Examples

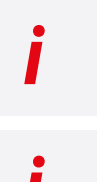

For reasons of space, it is not possible to present program examples with all the available parameters for all Memmert appliances here. Instead, a number of simple example programs will be presented to familiarise you with how a program is structured.

It is important that you run through a number of program examples to get to know AtmoCONTROL before you actually transfer and run programs on the appliance.

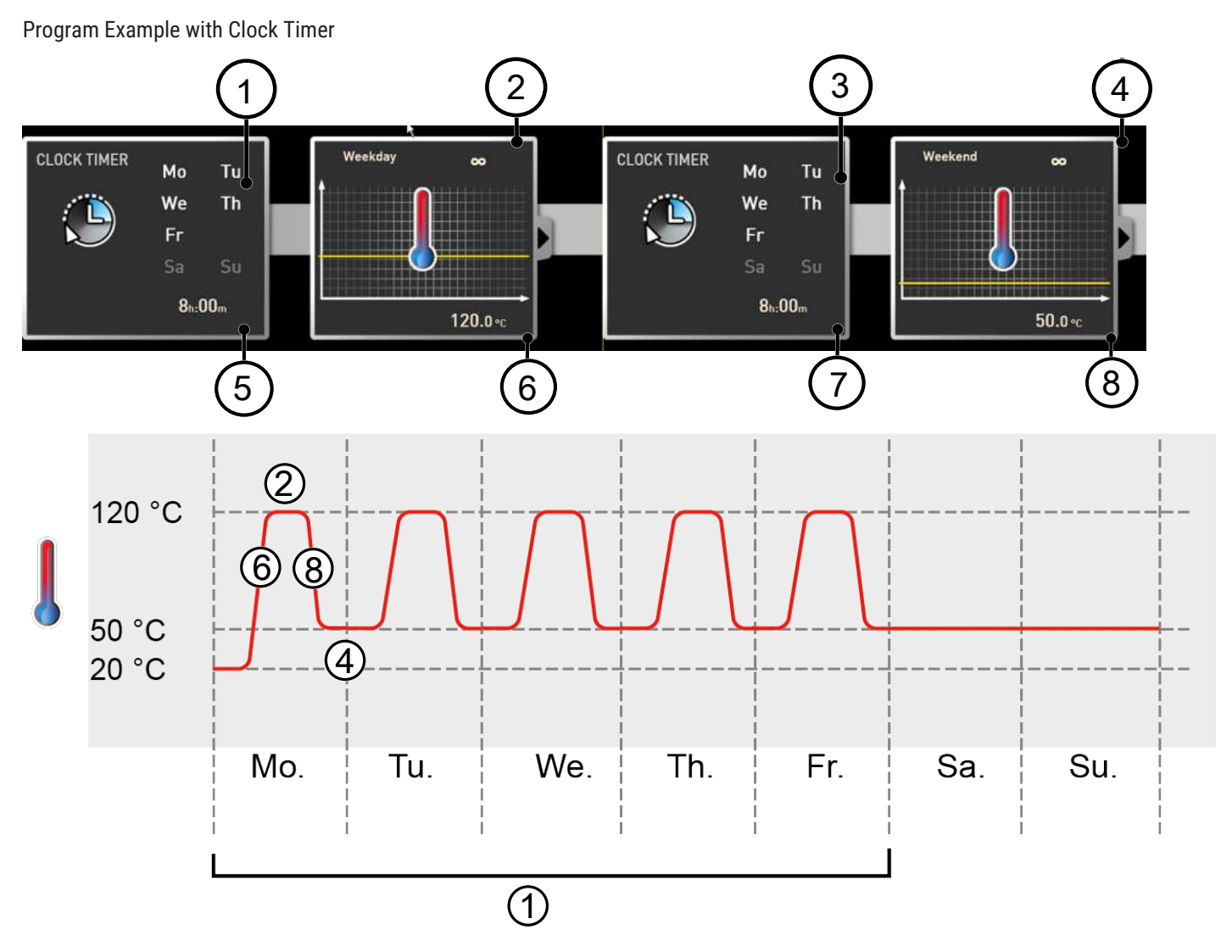

The appliance heats up from Monday to Friday ① at 8 am ⑤ to 120 °C ⑥ and continues to maintain this temperature (infinitely  $\infty$ ) ② until it is changed: also Monday to Friday ③ at 6 pm ⑦ to 50 °C ⑧ – again continued (infinitely  $\infty$ ) ④ until it is changed again in the morning at 8 am ⑤.

<u>memmert</u>

Program Example with Door Locking

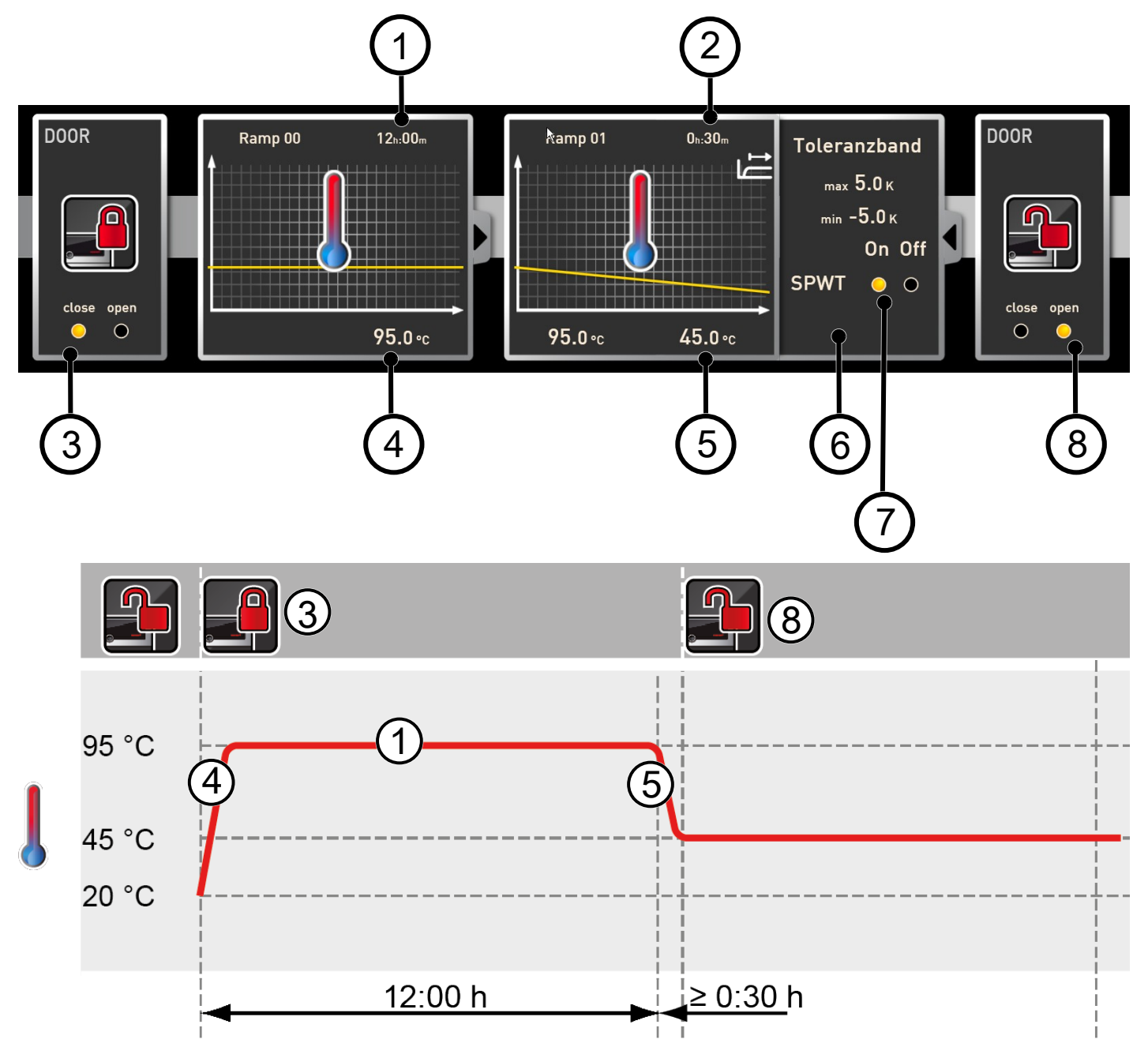

The door is locked at the beginning of the program (a). Then, the appliance heats up to 95.0 °C (a) and maintains this temperature for 12 hours (b). Subsequently, the temperature is lowered (c) for 30 minutes (c) to 45.0 °C and then, the door is opened (c). The setting **SPWT on** (c) ensures that the door is opened only when the temperature really has dropped to 45.0 °C, even if this takes longer than 30 minutes. Below the temperature change is shown in K/min (c).

## <u>memmert</u>

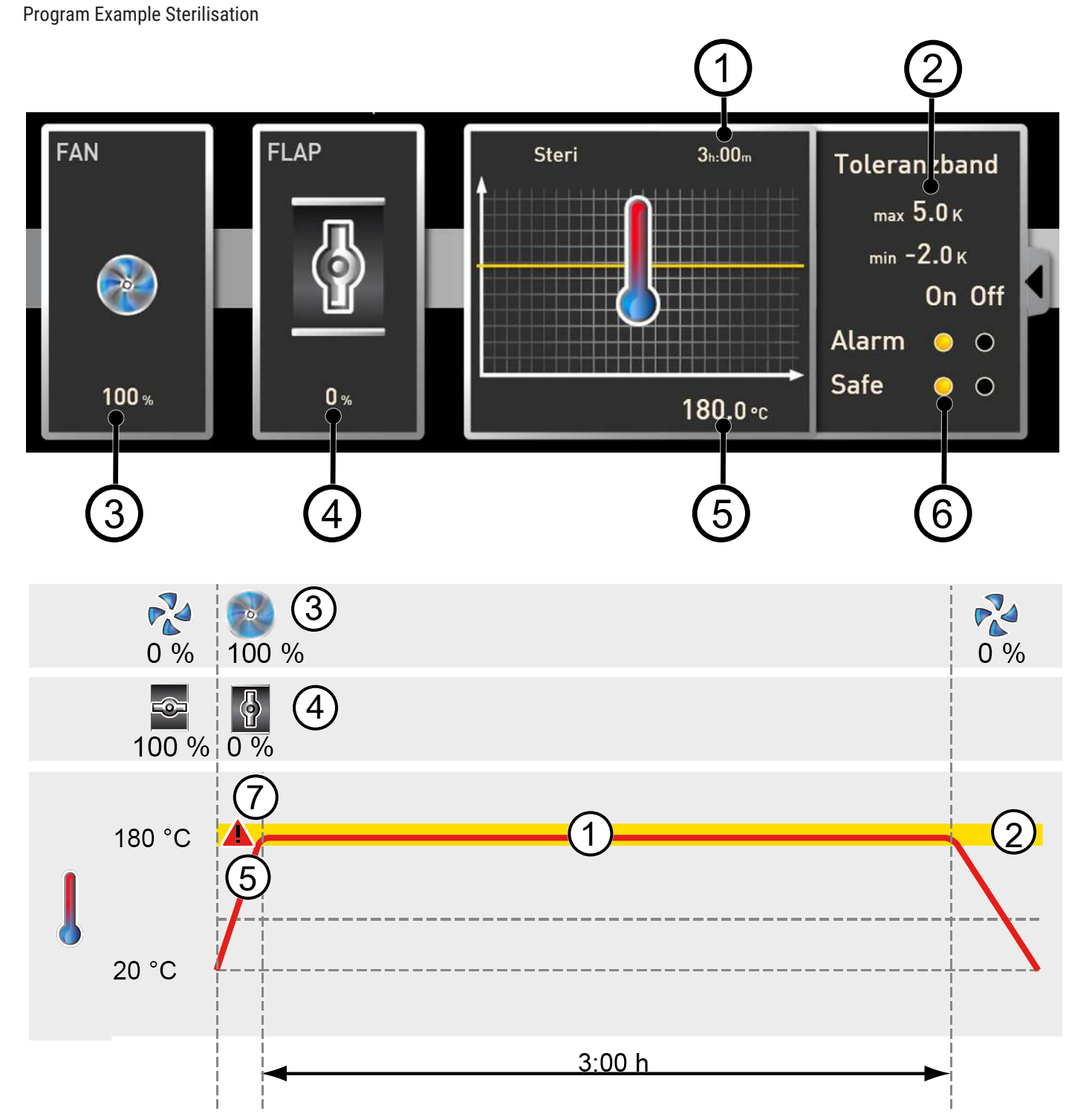

At the beginning, the fan is switched on to 100% (3) and the air flap is closed (0%) (4). Then, the appliance heats up to 180.0 °C (5) and maintains this temperature for 3 hours (1). The setting **Safe** (6) ensures that the sterilisation time does not start (7) before the set tolerance band (2) is reached and is restarted if it is exceeded.

## Program Example Loop

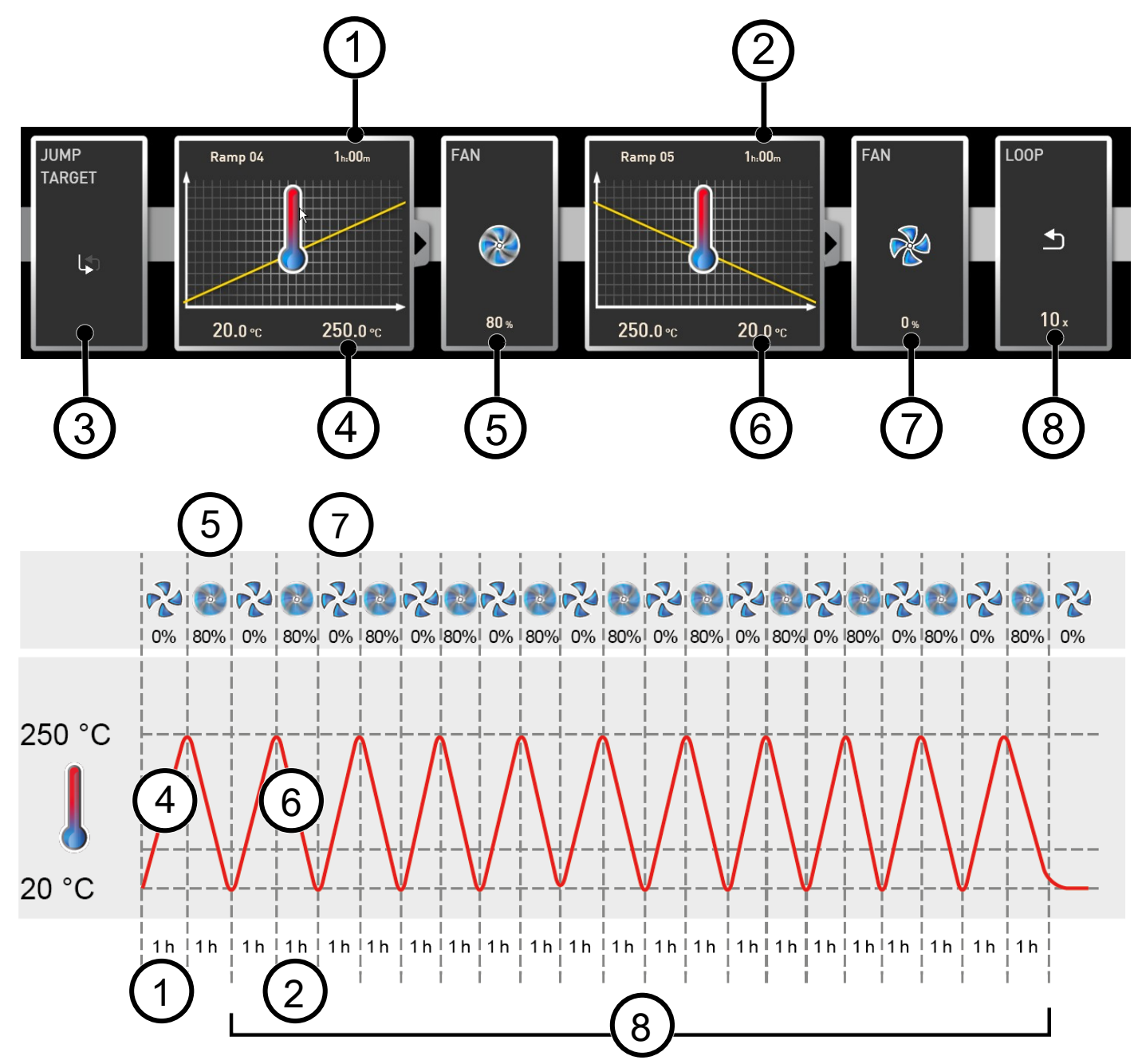

First, the appliance heats up to 250.0 °C (a) for one hour (b). Then, the fan begins to run at 80 % power (c) and the temperature is lowered for one hour (c) to 20.0 °C (c). Subsequently, the fan is switched off (c). This sequence is repeated from the jump target (c) ten times (c).

## 6. Protocol

In the protocol window, you can now see a graphic representation of the chronological sequence of set and actual values of the device highlighted in the status bar (temperature, humidity, fan, etc.). The information displayed may vary depending on the functions of the respective device.

In the protocol window, you will find the same functions (zoom, etc.) as in the program simulation (see > 5.2 Simulating the Program Sequence).

Measured values that are too small to be shown and seen normally, are represented as small circles. They are shown normally as you zoom in.

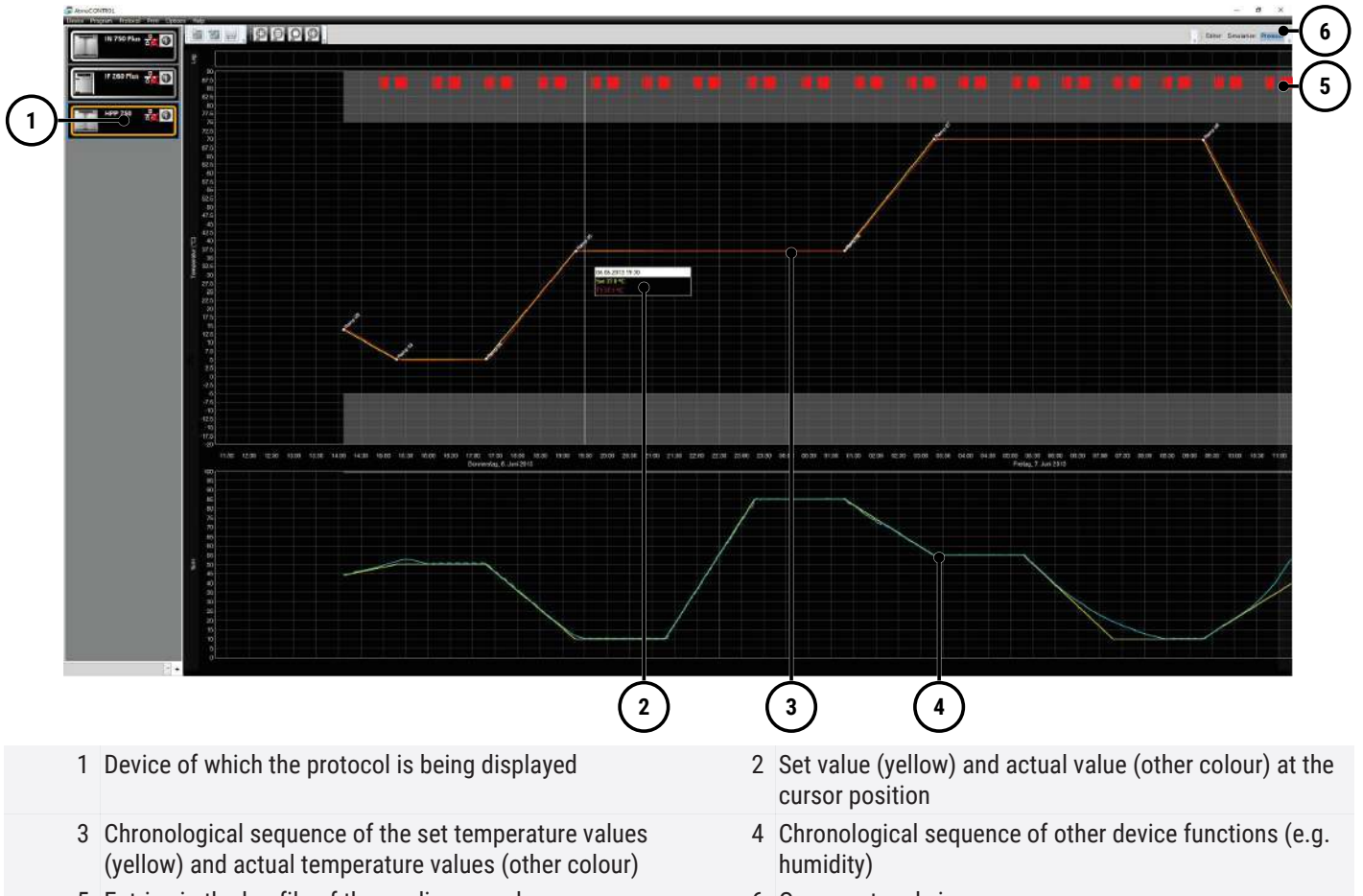

- 5 Entries in the log file of the appliance and program sections
- 6 Open protocol view

## 6.1 Importing Protocols

## Importing Protocol from Network

| i                          | To be able to import a protocol via network, the appliance and computer must be connected to the network, the correct IP address set (see ► Adding Device connected via Ethernet) and the appliance switched on and logged in to AtmoCONTROL.            |
|----------------------------|----------------------------------------------------------------------------------------------------|
| Editor Simulation Protocol | <ol> <li>Click on the <b>Protocol</b> button.</li> <li>⇒ The protocol data of the appliance are transferred and displayed.</li> <li>⇒ They can be further processed – e.g. exported to a spreadsheet file format (see ▶ 6.3 Export Protocol).</li> </ol> |

## Import Protocol from USB Data Medium

At the device, protocols can be exported to a USB storage medium and imported in  $\ensuremath{\mathsf{AtmoCONTROL}}$  .

| NOTICE                      |                                                                                                    |
|-----------------------------|----------------------------------------------------------------------------------------------------|
|                             | How protocols on the device are exported to USB storage media is described in the user manual of the appliance.                                                                                                    |
| i                           | If the entire log period is not saved to the USB stick, data gaps may occur in AtmoCONTROL under certain circumstances. This can be remedied by saving the log of the current year or the entire log of the device to a USB stick again and importing it into AtmoCONTROL, depending on the size of the gap. |
| i                           | Die Seriennummer eines Geräts finden Sie auf dessen Typenschild.                                                                                                    |
|                             | <ol> <li>Connect the USB storage medium with the exported protocols to your computer/<br/>laptop.</li> </ol>                                                                                                    |
| Protocol Print Options Help | 2. Click on Protocol.                                                                                                    |
| Import                      | 3. Click on Import.                                                                                                    |
| Export Ctr                  |                                                                                                    |
| Temperature Statistics      |                                                                                                    |

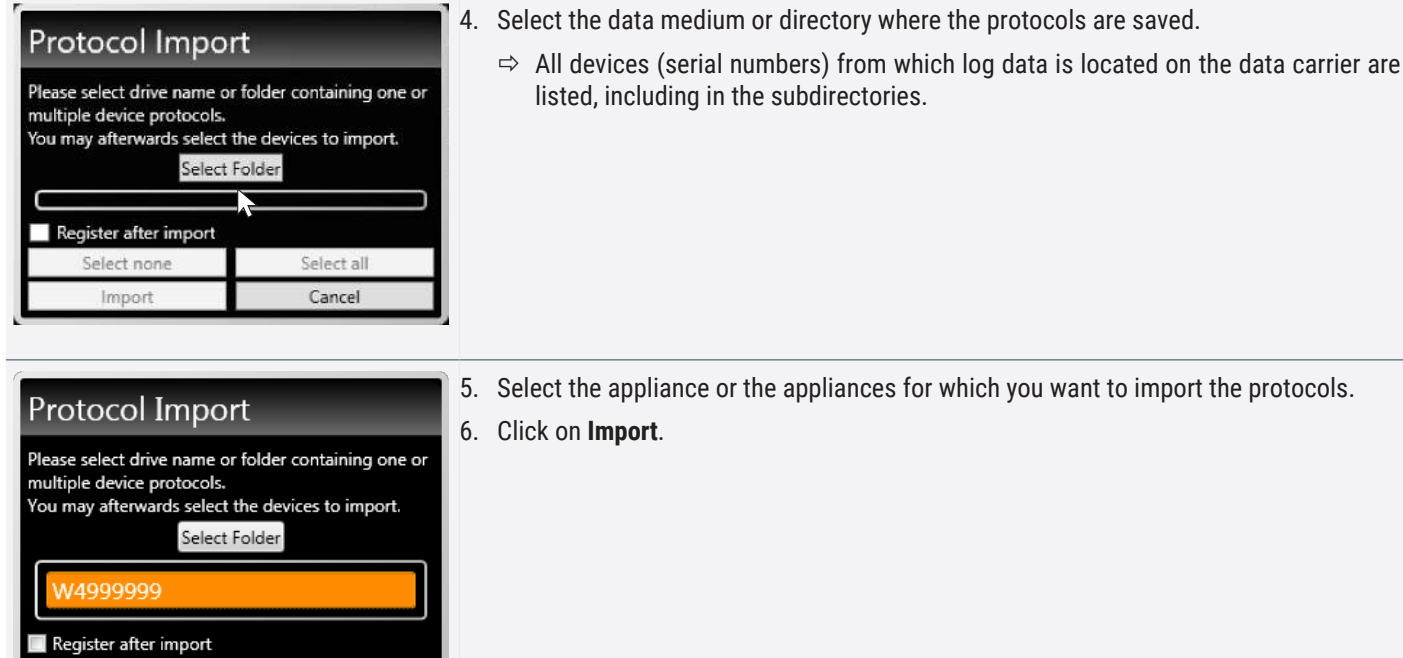

5. Select the appliance or the appliances for which you want to import the protocols.

Cancel

If you activate Register after import, the selected appliance will be automatically registered in AtmoCONTROL once the data has been imported. Otherwise, you will have to register the appliance manually (see > Connecting a Device using a USB Storage Medium), to view and analyse the imported protocol data in AtmoCONTROL.

### 6.2 Comment Protocol

Select none Import

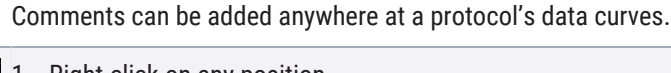

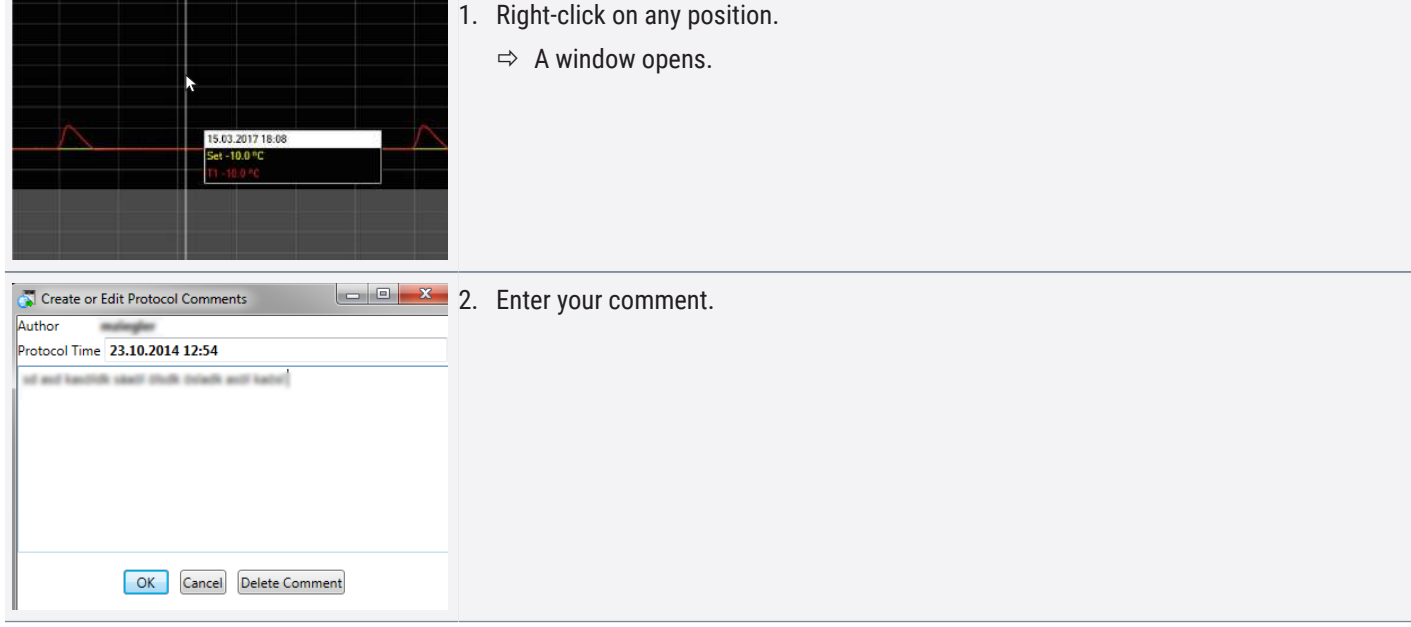

## Protocol

memmert

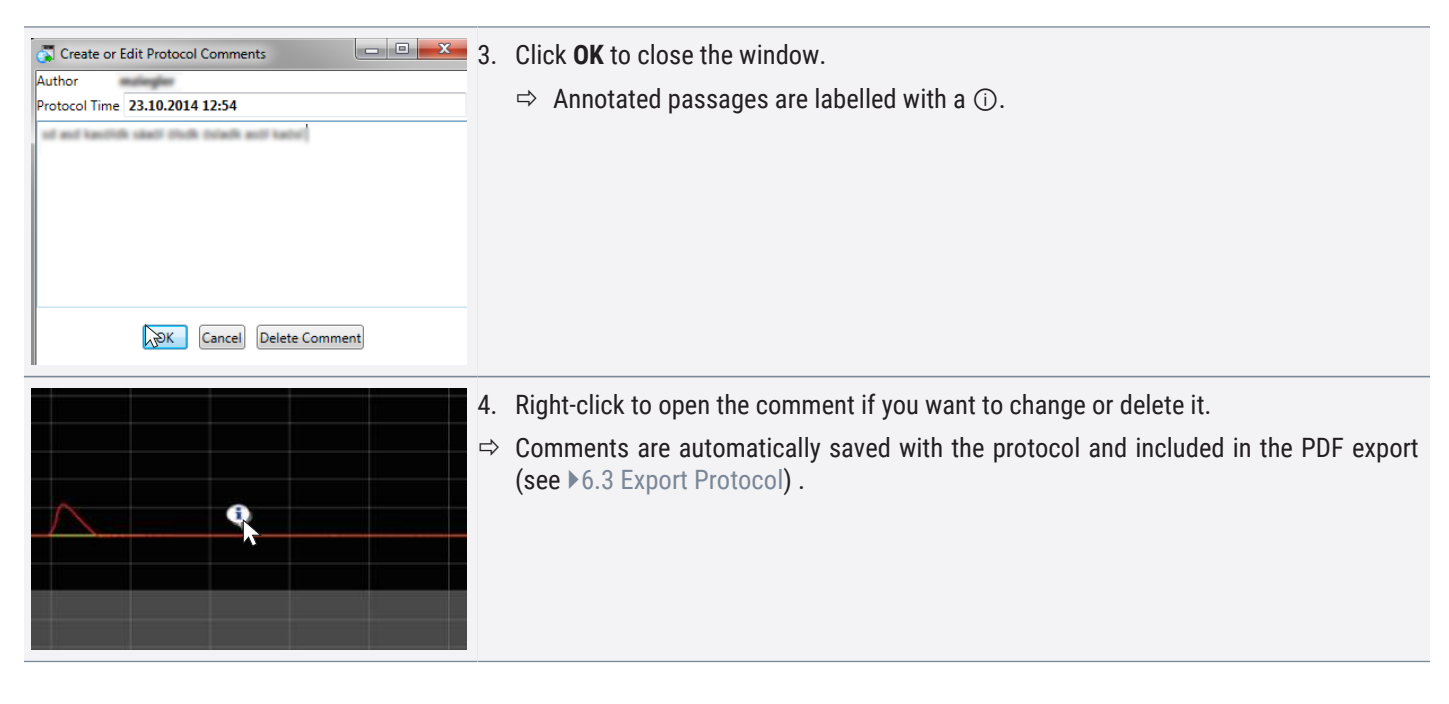

## 6.3 Export Protocol

|                             | When exporting log files, you can choose program sections . Program sections are periods of processed programs (profiles) or running times of the "Simple Timers". |
|-----------------------------|----------------------------------------------------------------------------------------------------|
|                             | Each program area contains the name of the program and its duration (for example, Test Program, 09:30 - 12:30).                                                    |
|                             | If you select the blank field in the list displayed in the export dialog, the time shown in the log window is used.                                                |
| Protocol Print Options Help | 1. Click on <b>Protocol</b> .                                                                                                    |
| Import                      | 2. Click on Export.                                                                                                    |
| Export Ctrl+X               | $\Rightarrow$ The export window opens.                                                                                                    |

## PDF/A Export

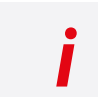

Temperature Statistics ...

When selecting the PDF/A export, the additional output option **Device Log** is offered. The device log table is listed on the last pages of your exported PDF.

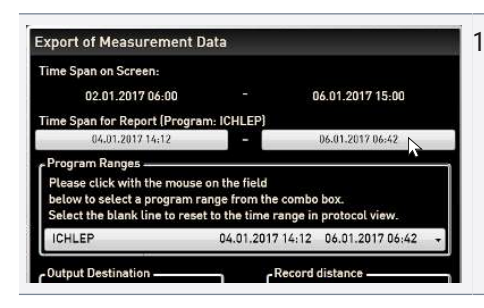

1. Define the protocol time span.

| Output Destination Record distance<br>© Excel<br>© PDF/A<br>© Text File/CSV<br>GLP Data<br>Process Company<br>Charge No Tester<br>Output option<br>Device Log<br>OK Cancel | <ul> <li>Select the Output Destination PDF/A.</li> <li>⇒ The created PDF file is a standard PDF/A for long-term archiving.</li> </ul>                                                                             |
|----------------------------------------------------------------------------------------------------|----------------------------------------------------------------------------------------------------|
| Output Destination                                                                                                    | <ul> <li>3. Optionally tick the output option by clicking on Device-Log.</li> <li>⇒ The device log is also discharged in the drainage system.</li> <li>4. Enter the GLP-Data.</li> <li>5. Click on OK.</li> </ul> |

## Excel-, CSV Export

| Export of Measurement Data                                                                                                    | 1. | Define the protocol time span.                                                                                       |
|----------------------------------------------------------------------------------------------------|----|----------------------------------------------------------------------------------------------------|
| Time Span on Screen:<br>02.01.2017 06:00 - 06.01.2017 15:00                                                                                                    |    |                                                                                                    |
| Time Span for Report (Program: ICHLEP)           04.01.2017 14:12         -         06.01.2017 06:42                                                                                    |    |                                                                                                    |
| Program Ranges<br>Please click with the mouse on the field<br>below to select a program range from the combo box.<br>Select the blank line to reset to the time range in protocol view. |    |                                                                                                    |
| ICHLEP         04.01.2017 14:12         06.01.2017 06:42         -           Output Destination                                                                                         |    |                                                                                                    |
| Excel     PPDF/A     Prox File/CSV     Minute(s)                                                                                                    | 2. | Select the file type into which the data is to be converted<br>Either *.csv or *.xlsx (Excel) formats are available. |
| GLP Data Company                                                                                                    |    | $\Rightarrow$ You can use these in table processing programmes.                                                      |
| Demo 2017-12         Memmert GmbH + Co. KG           Charge No         Tester                                                                                                    |    | $\Rightarrow$ Measured values that have exceeded the alarm limits are displayed in red.                              |
| A319-3 B John S. Ervine                                                                                                    | 3. | Enter the GLP-Data.                                                                                                  |
| OK. Cancel                                                                                                    | 4. | Click on <b>OK</b> .                                                                                                 |

## 6.3.1 Export in PDF Format

General notes on the table below:

- Temperature units are in °C or °F depending on the setting and are displayed in the title bar.
- All values can in principle be undefined and are displayed as an empty field.
- Only columns that correspond to device properties are displayed.

To display the Temperature Measurement Values 2 to 4 and the Alarm Temperature:

| Options Help                          | 1. | Click on <b>Options</b> .                               |
|---------------------------------------|----|---------------------------------------------------------|
| Language •                            | 2  | Activate these under <b>Define visible line shorte</b>  |
| Temperature Scales                    | Ζ. | Activate these under <b>Denne visible fine charts</b> . |
| Show device log in protocol           |    |                                                         |
| User-ID Ctrl+U                        |    |                                                         |
| Define filter for the device log file |    |                                                         |
| Calibrate thermoshelves               |    |                                                         |
| Email options                         |    |                                                         |
| Edit Backup Options                   |    |                                                         |
| Define visible line charts            |    |                                                         |
| · 0-                                  |    |                                                         |

| Column name | Meaning                                                                                                    |  |
|-------------|----------------------------------------------------------------------------------------------------|--|
| Date        | Date and time                                                                                                    |  |
| T Set       | Temperature set point, if defined, otherwise empty                                                                                                    |  |
| Т           | Actual temperature value                                                                                                    |  |
| AI Low      | Lower temperature alarm value                                                                                                    |  |
| Al High     | Upper temperature alarm value                                                                                                    |  |
| Al T Real   | Actual temperature value of the second PT100 sensor for the actually measured monitoring (= alarm) temperature or, in the case of vacuum devices, the temperature of the second heating plate |  |
| T2          | 2. temperature value or 2. heating plate                                                                                                    |  |
| Т3          | 3. temperature value or 3. heating plate                                                                                                    |  |
| Τ4          | 4. temperature value or 4. heating plate                                                                                                    |  |
| RH Set      | Humidity set point                                                                                                    |  |
| RH Real     | Humidity measurement value or undefined                                                                                                    |  |
| AI RH Low   | Lower humidity alarm value                                                                                                    |  |
| Al RH High  | Upper humidity alarm value                                                                                                    |  |
| Vac Set     | Vacuum set point in mb                                                                                                    |  |
| Vac         | Vacuum measurement value                                                                                                    |  |
| AlVac Low   | Lower alarm value for vacuum                                                                                                    |  |
| AlVac High  | Upper alarm value for vacuum                                                                                                    |  |
| CO2 Set     | Set point for CO <sub>2</sub> in per cent                                                                                                    |  |
| C02         | CO <sub>2</sub> measurement value                                                                                                    |  |
| AICO2 Low   | Lower alarm value for CO <sub>2</sub>                                                                                                    |  |
| AICO2 High  | Upper alarm value for CO <sub>2</sub>                                                                                                    |  |
| 02 Set      | Set point for O <sub>2</sub> in per cent                                                                                                    |  |
| 02          | O <sub>2</sub> measurement value                                                                                                    |  |
| AlO2 Low    | Lower alarm value for O <sub>2</sub>                                                                                                    |  |
| AlO2 High   | Upper alarm value for O <sub>2</sub>                                                                                                    |  |
| Fan         | Fan set point in per cent from <b>0</b> to <b>100</b>                                                                                                    |  |
| Flap        | Flap position in 10% steps from <b>0</b> to <b>100</b> , <b>0</b> = closed, <b>100</b> = fully open                                                                                           |  |

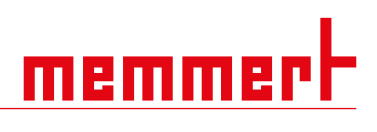

| Column name | Meaning                                                        |
|-------------|----------------------------------------------------------------|
| Sw A        | Switch A, 0 or 1                                               |
| Sw B        | Switch <b>B</b> , <b>0</b> or <b>1</b>                         |
| Sw C        | Switch <b>C</b> , <b>0</b> or <b>1</b>                         |
| Sw D        | Switch <b>D</b> , <b>0</b> or <b>1</b>                         |
| DL          | Illumination cassette for daylight, <b>0</b> or <b>100%</b>    |
| UV          | Illumination cassette for UV light, <b>0</b> or <b>100%</b>    |
| LED         | LED intensity in whole per cent                                |
| Inert Gas   | Gas currently used, <b>0</b> = fresh air, <b>1</b> = inert gas |
| Door Open   | Door status, <b>0</b> = closed, <b>1</b> = open                |
| Door lock   | Door lock, 1 = locked                                          |
| Info T      | Current ramp name for temperature during program sequence      |
| Info RH     | Current ramp name for humidity during program sequence         |
| Info Vac    | Current ramp name for vacuum during program sequence           |
| Chck OK?    | If empty, data set is OK, otherwise "Error"                    |

## <u>memmert</u>

## 6.3.2 Export in Excel Format

| Column name            | Column name           | Meaning                                                                                                    |
|------------------------|-----------------------|----------------------------------------------------------------------------------------------------|
| Doto                   | Detum                 | Data and time                                                                                                    |
| Dale<br>Tomp Cot       | Dalum<br>Tomp Cot     | Date and time                                                                                                    |
| Temp. Set              | Temp. Set             | Actual temperature value or in the acce of vacuum devices the temperature of the first                                                                                                    |
| Temp. / Sheif T        | Temp. / Sheff I       | heating plate                                                                                                    |
| Alarm Low              | Alarm Low             | Lower temperature alarm value                                                                                                    |
| Alarm High             | Alarm High            | Upper temperature alarm value                                                                                                    |
| Alarm Temp             | Alarm Temp            | Actual temperature value of the second PT100 sensor for the actually measured monitoring (= alarm) temperature or, in the case of vacuum devices, the temperature of the second heating plate |
| Temp2 / Shelf2         | Temp2 / Shelf2        | 2. temperature value or 2. heating plate                                                                                                    |
| Temp3 / Shelf3         | Temp3 / Shelf3        | 3. temperature value or 3. heating plate                                                                                                    |
| Temp4 / Shelf4         | Temp4 / Shelf4        | 4. temperature value or 4. heating plate                                                                                                    |
| Humidity Set           | Feuchte Set           | Humidity set point                                                                                                    |
| Humidity Real          | Feuchte Real          | Humidity measurement value or undefined                                                                                                    |
| Al. Hum. Low           | Al. Feuchte Low       | Lower humidity alarm value                                                                                                    |
| Al. Hum. High          | Al. Feuchte High      | Upper humidity alarm value                                                                                                    |
| Vacuum Set             | Vacuum Set            | Vacuum set point in mb                                                                                                    |
| Vac.                   | Vak.                  | Vacuum measurement value                                                                                                    |
| Al. Vac. Low           | Al. Vak. Low          | Lower alarm value for vacuum                                                                                                    |
| Al. Vac. High          | Al. Vac. High         | Upper alarm value for vacuum                                                                                                    |
| CO2 Set                | CO2 Set               | Set point for CO <sub>2</sub> in per cent                                                                                                    |
| C02                    | C02                   | CO <sub>2</sub> measurement value                                                                                                    |
| Al. CO2 Low            | Al. CO2 Low           | Lower alarm value for CO <sub>2</sub>                                                                                                    |
| Al. CO2 High           | Al. CO2 High          | Upper alarm value for CO <sub>2</sub>                                                                                                    |
| 02 Set                 | O2 Set                | Set point for O <sub>2</sub> in per cent                                                                                                    |
| 02                     | 02                    | 0 <sub>2</sub> measurement value                                                                                                    |
| Al. 02 Low             | Al. 02 Low            | Lower alarm value for 0 <sub>2</sub>                                                                                                    |
| Al. 02 High            | Al. 02 High           | Upper alarm value for O <sub>2</sub>                                                                                                    |
| Fan                    | Lüfter                | Fan set point in per cent from <b>0</b> to <b>100</b>                                                                                                    |
| Flap                   | КІарре                | Flap position in 10% steps from <b>0</b> to <b>100, 0</b> = closed, <b>100</b> = fully open                                                                                                   |
| Switch A               | Schalter A            | Switch <b>A</b> , <b>0</b> or <b>1</b>                                                                                                    |
| Switch B               | Schalter B            | Switch <b>B</b> , <b>0</b> or <b>1</b>                                                                                                    |
| Switch C               | Schalter C            | Switch <b>C</b> , <b>0</b> or <b>1</b>                                                                                                    |
| Switch D               | Schalter D            | Switch <b>D</b> , <b>0</b> or <b>1</b>                                                                                                    |
| Column name<br>English | Column name<br>German | Meaning                                                                                                    |
| Daylight               | Daylight              | Illumination cassette for daylight, <b>0</b> or <b>100%</b>                                                                                                    |
| UV                     | UV                    | Illumination cassette for UV light, <b>0</b> or <b>100%</b>                                                                                                    |
| LED                    | LED                   | LED intensity in whole per cent                                                                                                    |
| Inert Gas              | Inert Gas             | Gas currently used, <b>0</b> = fresh air, <b>1</b> = inert gas                                                                                                    |
| Door Open              | Tür offen             | Door status,, <b>0</b> = closed, <b>1</b> = open                                                                                                    |
| Door Lock              | Türsperre             | Door lock, 1 = locked                                                                                                    |
| Info Temp              | Info Temp             | Current ramp name for temperature during program sequence                                                                                                    |
| Info Humidity          | Info Feuchte          | Current ramp name for humidity during program sequence                                                                                                    |
| Info Vacuum            | Info Vakuum           | Current ramp name for vacuum during program sequence                                                                                                    |

## <u>memmer</u>t

| Column name<br>English | Column name<br>German | Meaning                                                   |
|------------------------|-----------------------|-----------------------------------------------------------|
| Checksum OK?           | Prüfsumme OK?         | If empty, data set is OK, otherwise "Error"               |
| Unit                   | Feld                  | Window or graphic type where a comment is located.        |
|                        |                       | Possible values: Temp, humidity, vacuum, $O_2$ , $CO_2$ . |
| Comment                | Kommentar             | Comment text                                              |

## 6.3.3 Export in CSV Format

There are no language variants for Export-CSV.

| Column name    | Meaning                                                                                                    |
|----------------|----------------------------------------------------------------------------------------------------|
| Time           | Date and time                                                                                                    |
| Temp Set       | Temperature set point, if defined, otherwise empty                                                                                                    |
| Temp / Shelf1  | Actual temperature value or heating plate 1                                                                                                    |
| AlTempLo       | Lower temperature alarm value                                                                                                    |
| AlTempHi       | Upper temperature alarm value                                                                                                    |
| AlTempReal     | Actual temperature value of the second PT100 sensor for the actually measured monitoring (= alarm) temperature or, in the case of vacuum devices, the temperature of the heating plate 2 |
| Temp2 / Shelf2 | 2. temperature value or 2. heating plate                                                                                                    |
| Temp3 / Shelf3 | 3. temperature value or 3. heating plate                                                                                                    |
| Temp4 / Shelf4 | 4. temperature value or 4. heating plate                                                                                                    |
| TolTMIn        | Temperature tolerance, minimum                                                                                                    |
| TolTMax        | Temperature tolerance, maximum                                                                                                    |
| rH Set         | Humidity set point                                                                                                    |
| rH             | Humidity measurement value or undefined                                                                                                    |
| AIRHLow        | Lower humidity alarm value                                                                                                    |
| AIRHHi         | Upper humidity alarm value                                                                                                    |
| TolrHin        | Humidity tolerance, minimum                                                                                                    |
| TolrHax        | Humidity tolerance, maximum                                                                                                    |
| Vac Set        | Vacuum set point in mbar                                                                                                    |
| Vac            | Vacuum measurement value                                                                                                    |
| AlVacLo        | Lower alarm value for vacuum                                                                                                    |
| AlVacHi        | Upper alarm value for vacuum                                                                                                    |
| TolVacMIn      | Vacuum tolerance, minimum                                                                                                    |
| TolVacMax      | Vacuum tolerance, maximum                                                                                                    |
| CO2 Set        | Set point for CO <sub>2</sub> in per cent                                                                                                    |
| C02            | CO <sub>2</sub> measurement value                                                                                                    |
| AICO2Lo        | Lower alarm value for CO <sub>2</sub>                                                                                                    |
| AlC02Hi        | Upper alarm value for CO <sub>2</sub>                                                                                                    |
| 02 Set         | Set point for $O_2$ in per cent                                                                                                    |
| 02             | 0 <sub>2</sub> measurement value                                                                                                    |
| AlO2Lo         | Lower alarm value for 0 <sub>2</sub>                                                                                                    |
| Al02Hi         | Upper alarm value for O <sub>2</sub>                                                                                                    |
| Fan            | Fan set point in per cent from 0 to 100                                                                                                    |
| Flap           | Flap position in 10% steps from <b>0</b> to <b>100</b> , <b>0</b> = closed, <b>100</b> = fully open                                                                                      |
| Sw A           | Switch <b>A</b> , <b>0</b> or <b>1</b>                                                                                                    |
| Sw B           | Switch <b>B</b> , <b>0</b> or <b>1</b>                                                                                                    |
| Sw C           | Switch <b>C, 0</b> or <b>1</b>                                                                                                    |
| Sw D           | Switch <b>D</b> , <b>0</b> or <b>1</b>                                                                                                    |
| DayL           | Illumination cassette for daylight, 0 or 100%                                                                                                    |
| UV             | Illumination cassette for UV light, 0 or 100%                                                                                                    |
| LED            | LED intensity in whole per cent                                                                                                    |
| Inert Gas      | Gas currently used, <b>0</b> = fresh air, <b>1</b> = inert gas                                                                                                    |
| Door open      | Door status, <b>0</b> = closed, <b>1</b> = open                                                                                                    |

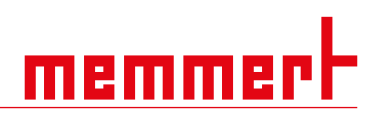

| Column name | Meaning                                                          |
|-------------|------------------------------------------------------------------|
| Door lock   | Door lock, 1 = locked                                            |
| Info T      | Current ramp name for temperature during program sequence        |
| Info H      | Current ramp name for humidity during program sequence           |
| Info V      | Current ramp name for vacuum during program sequence             |
| Location    | Window or graphic type where a comment is located.               |
|             | Possible values: Temperature, humidity, vacuum, $O_2$ , $CO_2$ . |
|             | Only for windows with line graphics.                             |
| Author      | Author of a comment                                              |
| LastChange  | Date on which the comment was produced or last amended           |
| Comment     | Comment text                                                     |

## 6.4 Statistics

| Protocol Print Options Help<br>Import<br>Export | <ol> <li>Click on <b>Protocol</b>.</li> <li>Click on <b>Temperature Statistics</b>.</li> </ol>                    |
|-------------------------------------------------|----------------------------------------------------------------------------------------------------|
| Temperature Statistics                          | 3. Click on <b>Calculate</b> .<br>⇒ The temperature statistics are calculated for the log period displayed on the |

# Imperature Statistics Time Span on Screen: 15.03.2017 17:50 Options and Parameters Activation Energy for MKT Check for undefined values Results Average Minimum Maximum Mean Kinetic Temperature (MKT) Standard deviation Close

- ⇒ The temperature statistics are calculated for the log period displayed on the screen.
- ⇒ The temperature statistics for the results minimum, maximum, average, mean kinetic temperature [MKT] etc. are displayed.

## 4. Click on Results to clipboard.

 $\Rightarrow$  The data can be inserted via the clipboard, e.g. in a text editor.

**Temperature Statistics** Time Span on Screen: 09.07.2015 10:19 09.07.2015 12:36 Options and Parameters -Activation Energy for MKT 83 1 4 4 Check for undefined valu 3,37 0,18 Maximum 12,02 Mean Kinetic Temperature (MKT) 4,12 Standard deviation 3,38199 Calculate Results to clipboard Close

<u>memmert</u>

## 7. Printing

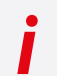

You can print programmes in the editor window as well as simulations and protocols - depending on what is displayed under **Print**.

Print Document as Graphic

| Print       Options       Help       1.       Click on Print.         Print document       Quantum print document as table       2.       Click on Print document document d | ocument.                                                                                                    |
|----------------------------------------------------------------------------------------------------|----------------------------------------------------------------------------------------------------|
| Print Options Protocol Page Count Process Charge No Company Tester Print Cancel                                                                                                    | <ol> <li>Select the page number of the log printout.</li> <li>Fill in all other entry fields for operation, batch no., company and inspector.</li> <li>Click on <b>Print</b>.</li> <li>⇒ You will be directed to the print options of your local printer.</li> </ol> |

## Print Document as Table

| Print Options Help        | 1. | Click on <b>Print</b> .                                          |
|---------------------------|----|------------------------------------------------------------------|
| Print document            | 2. | Click on <b>Print document as table</b> .                        |
| Print document as table 📐 | ⇔  | You will be directed to the print options of your local printer. |

## 8. Options

## 8.1 Set Language and Temperature Unit

## Set Language

i

You may change the language of the program interface at any time. Both German and English are available.

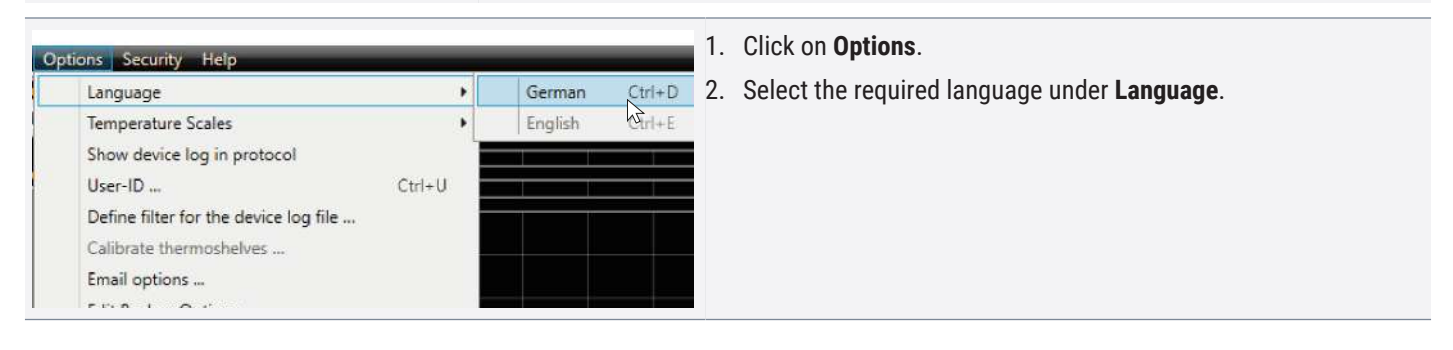

## Set Temperature Unit

You can change the unit of the temperature display on the programme interface at any time. Celsius and Fahrenheit are available.

After changing the temperature scale, AtmoCONTROL must be restarted.

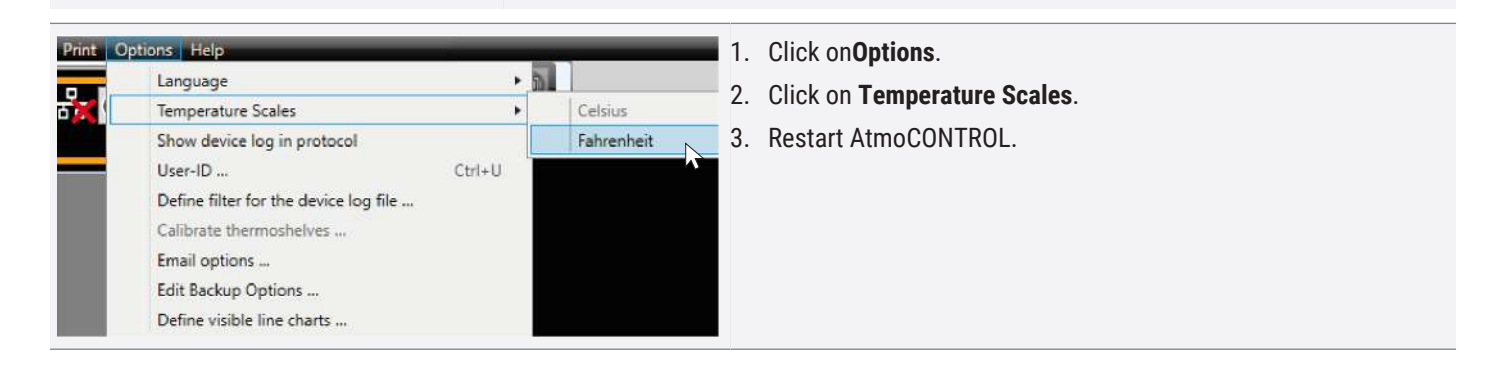

## 8.2 Display Device Log File in the Log Window

If you activate this function, the periods for which there are entries in the device log file are marked with red indicators above the protocol view.

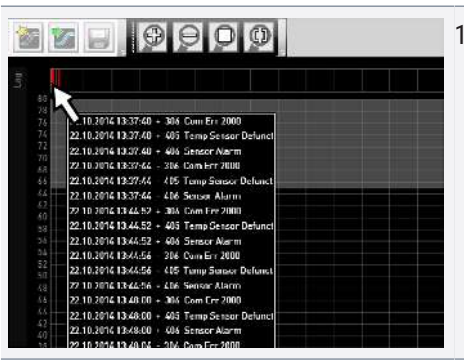

i

1. Move the mouse cursor over them to see the corresponding entries and program areas.

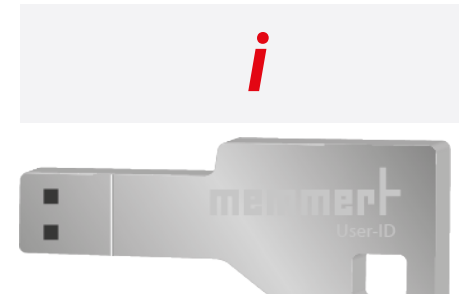

AtmoCONTROL cannot generate a USER-ID file, but only change the authorisations of a purchased USER-ID file on a USER-ID data medium. If there is no valid USER-ID file on the USB data medium, configuration in AtmoCONTROL is also not possible.

memme

With the appliances listed in the table in  $\geq$ 2.2 Supported Appliances and Parameters, it is possible, with the help of an encrypted "USER-ID" file on a special USB stick, to lock functions of the appliance or to restrict them in their operation. You can configure which parameters are to be prevented from being adjusted when the USER-ID USB stick is removed.

There can be only one USER-ID on a USER-ID USB stick. The settings in this file then apply for all appliances configured.

A USER-ID identifier on a USER-ID USB stick for one (or several) serial numbers can be purchased. This data medium contains a file with keys for one or more appliances. With the help of AtmoCONTROL, the function of the USER-ID key can be changed.

| NOTICE                                                                                                    |                                                                                                    |
|----------------------------------------------------------------------------------------------------|----------------------------------------------------------------------------------------------------|
|                                                                                                    | How USER IDs are activated and deactivated on the device is described in the operating manual for the device.                                                                                                    |
| i                                                                                                    | If access to the <b>Delete program</b> controller function is to be blocked, this can be done by blocking <b>Select program</b> .                                                                                       |
|                                                                                                    | <ol> <li>Insert the USER-ID USB stick with the USER-ID file into the computer with<br/>AtmoCONTROL.</li> </ol>                                                                                                    |
| Decid       Print       Options       Help         Evice       Language       Temperature Scales         Show device log in protocol       User-ID       Ctrl+U         Define filter for the device log file       Calibrate thermoshelves       Email options         Edit Backup Options       Edit Backup Options       Define filter for the device | <ol> <li>Click on <b>Options</b> in the menu bar.</li> <li>Click on <b>USER-ID</b>.</li> <li>A window appears with the functions of the registered device that can be locked (depending on the device type).</li> </ol> |

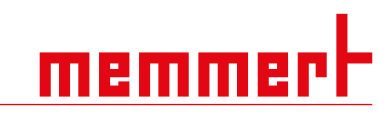

| Lock Functions | <u></u>  |
|----------------|----------|
| Serial Numbers |          |
| W4120001       | *        |
| Temperature    |          |
| Humidity       | <b>1</b> |
| Vacuum         | <b>~</b> |
| Flap           |          |
| Fan            |          |
| Light          | <b>1</b> |
| Setup          | <b>~</b> |
| O <sub>2</sub> | <b>~</b> |
| CO₂            | <b>~</b> |
| Alarm          | <b>~</b> |
| Calibration    | <b>~</b> |
| Start Program  | <b>~</b> |
| Select Program | <b>~</b> |
| Protocol       | <b>~</b> |
| Sound          |          |
| Time           | <b>1</b> |
| Timer          |          |
| Language       |          |
| Save Cancel    |          |

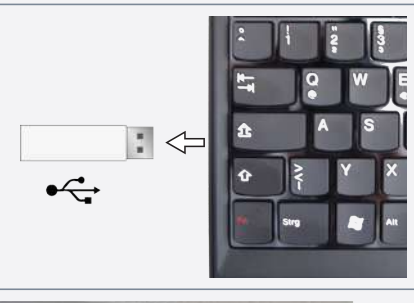

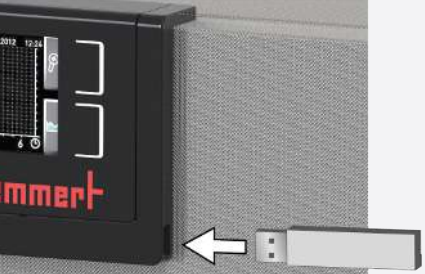

4. Click on the lock icon next to the functions that should be blocked or released, and confirm this with **OK**.

- Eject the USER ID USB stick from the PC / laptop.
   Remove the USB stick.
- 7. Insert the USB stick in the appliance.8. Activate the USB stick.

### 8.4 Sending Emails

Edit Backup Options ... Define visible line charts ...

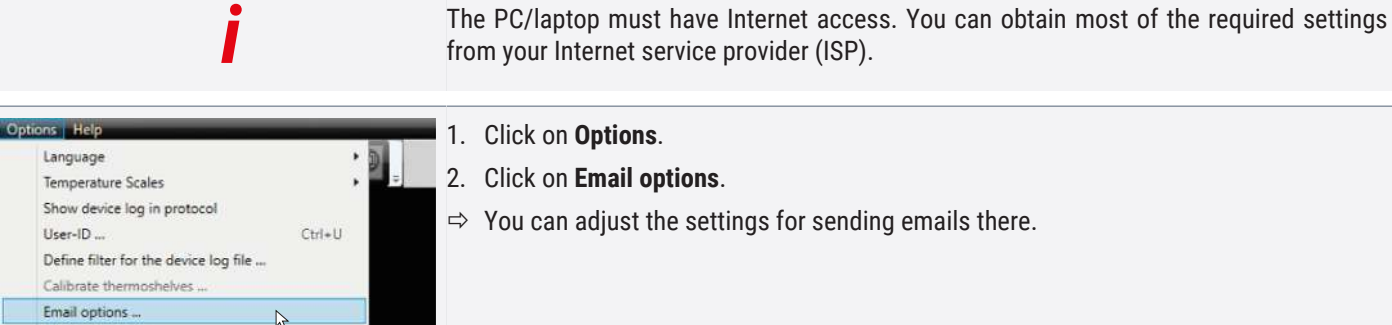

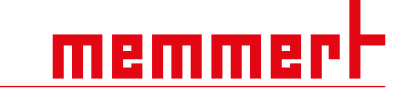

from your Internet service provider (ISP).

- 1. Click on Options. 2. Click on Email options.
  - ⇒ You can adjust the settings for sending emails there.

AtmoCONTROL kann automatisch eine E-Mail an einen bzw. mehrere frei definierbare Empfänger senden, wenn - z.B. bei Temperaturüberschreitung - ein Alarm ausgelöst wird. Der Inhalt der E-Mail kann nicht geändert werden und bezieht sich immer auf den ausgelösten Alarm.

## Sample e-mail text:

```
Device ICO150 (INCO2, 07170104) Temperature alarm: current
temperature = 37.1 °C alarm limit = 9 °C
```

- 3. Fill in all other entry fields for SMTP server, port, user name, password, sender, display name and mail receiver.
- Email options SMTP server

- 4. Enable / disable Enable SSL.
  - 5. Activate / deactivate Activate E-Mail delivery.
  - 6. Confirm your selection with OK.

|      | Test settings |
|------|---------------|
| OK N | Cancel        |

The Parameters mean:

| Parameters                  | Description                                                                                                    |
|-----------------------------|----------------------------------------------------------------------------------------------------|
| SMTP Server                 | Outgoing mail server. Usually this address begins with "smtp." Example: <pre>smtp.memmert.com</pre>                                                                                             |
| Port                        | IP port number of the SMTP server; Number greater than 0 and less than 65536. Usually port 25, may also be 587. You will receive the information from your ISP. Port number 465 is out of date. |
| User name                   | Login name for the SMTP server. Provided by the ISP. This is not the login for the operating system nor the user name for Atmo- CONTROL FDA. It is often an email address.                      |
| Password                    | Password for the SMTP server. Provided by the ISP, but may have been changed in a password change dialog box.                                                                                   |
| Sender                      | "From" or "Sender" of an e-mail. Possibly your ISP is expecting an e-mail address here.                                                                                                    |
| Display name                | User-friendly name, or short name for the "Sender". Often appears in e-mail programs instead of the sender's e-mail address. Example:Sender = atmocontrol@myISP.com, display name = AtmoCONTROL |
| Mail receiver               | E-mail address(es) of the recipient(s) of AtmoCONTROL alarm messages. Multiple addresses can be specified, separated by a comma. Example: fred@mycompany123.com, control@cccompab.com           |
| Enable SSL                  | SSL = Secure Sockets Layer. This is a cryptographic protocol to ensure data integrity and security between sender and receiver. Tick if possible.                                               |
| Activate E-Mail<br>delivery | Forwarding can be activated and disabled.                                                                                                    |
| Test settings               | When the button is clicked, a pseudo-e-mail will be sent.                                                                                                    |

## Sequence

After receiving a log record online, the temperature, humidity,  $CO_2$  and  $O_2$  (if available), and alarm types are displayed or updated in the appliance list on the left side of AtmoCONTROL for the corresponding appliance. The system then checks whether e-mail forwarding is activated (tick box in the e-mail settings).

memme

Then, if more than 10 minutes have passed since the last e-mail was sent, e-mail delivery is started. The 10-minute delay to prevent too many emails being sent. If the alarm disappears within 10 minutes, no email is sent.

## 8.5 Backup Options

### Backup of the Protocol Data/Device Database

You can specify a backup directory where AtmoCONTROL stores backup copies of programs, logs and user data.

Without an online connection, there is no backup! When the online connection is reestablished, the system checks whether the set time window has been exceeded since the last backup. If so, the backup is performed.

| Backup-Verzeichnis festlegen                         |  |  |  |  |  |  |  |
|------------------------------------------------------|--|--|--|--|--|--|--|
| Standard-Verzeichnis                                 |  |  |  |  |  |  |  |
| C:\ProgramData\Memmert\AtmoCONTROL\Backup            |  |  |  |  |  |  |  |
| Benutzerspezifisches Verzeichnis                     |  |  |  |  |  |  |  |
|                                                      |  |  |  |  |  |  |  |
| Abstand in Stunden zwischen automatischen Backups 24 |  |  |  |  |  |  |  |
| Speichern Abbrechen                                  |  |  |  |  |  |  |  |

1. Click on Options.

2. Click on Edit Backup options.

You can use the preset standard directory and create a user-defined directory.

A device database is backed up as soon as an online connection to the cabinet is established. Whenever AtmoCONTROL has contact with the device, all new protocol data is transferred. During the online connection, the protocol data is backed up at the set interval. A backup is always created during the first online access.

Backup of the Program Profiles \*.atpro

Programs are not stored in the database, since they have no direct device reference. They are stored separately in the directory of the Windows user.

If an existing program is edited by the user and the previous version is overwritten by saving, the previous status is saved in the preset and, if necessary, also in the user-defined backup directory. The backup of the program profiles is not part of the automatic backup function.

Method

The log databases are backed up automatically in the backup directory at set intervals (in the above example every 24 hours, so daily). This is done after a multi-stage multi-generation backup process, which is also known as "Towers of Hanoi". This results in only a few copies, but there are always backup copies, which are at the most 1, 2, 4, 8, 16,... intervals apart - so days old in the above example.

In this way, backup copies can be used for a basically arbitrary point in time, so that recovery is possible even for errors that have not been discovered for a long time. The database copies are identified by the appliance serial number and -L00 for level 1 (level L00).

### Example:

B3120001-L00.atdb. The next copy receives the identifier L01, the third -L00 again, etc.

| 1   | 2   | 3   | 4 | 5   | 6   | 7   | 8 | 9   | 10  | 11  | 12 | 13  | 14  | 15  | 16 |
|-----|-----|-----|---|-----|-----|-----|---|-----|-----|-----|----|-----|-----|-----|----|
| L00 |     | L00 |   | L00 |     | L00 |   | L00 |     | L00 |    | L00 |     | L00 |    |
|     | L01 |     |   |     | L01 |     |   |     | L01 |     |    |     | L01 |     |    |

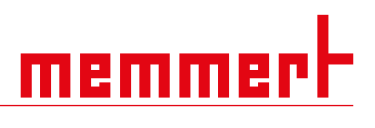

|    |  | L02 |  |     |  | L02 |  |     |
|----|--|-----|--|-----|--|-----|--|-----|
|    |  |     |  | L03 |  |     |  |     |
|    |  |     |  |     |  |     |  | L04 |
| [] |  |     |  |     |  |     |  |     |

Restore

| i                                                                                                    | When recovering database files (*.atdbx), no appliance with the same serial number may be logged in, either online or offline.                                                                                                    |
|----------------------------------------------------------------------------------------------------|----------------------------------------------------------------------------------------------------|
| i                                                                                                    | A direct backup of the log databases by copying the *.atdbx files may only be performed<br>if the associated appliances are not logged in - either online or offline - otherwise the<br>consistency of the databases is not guaranteed. However, integrated automatic data<br>backup is only performed during online connections and ensures the consistency of the<br>database copies. |
| M1210003-L00.atdb<br>M1210003-L01.atdb<br>M1210003-L03.atdb<br>M1210003-L02.atdb                                                                                                    | <ol> <li>Make backup copies in the backup directory in chronological order (sort by date modified).</li> <li>Select the backup copy of the day that is to be restored.</li> <li>⇒ This will normally be the last backup copy that was created before the period in which the error presumably occurred.</li> </ol>                                                                      |
| Device         Program         Protocol         Print         Options           Connect online via Ethernet         Connect offline from USB device         Connect offline from database         Disconnect device           Disconnect device         Disconnect all devices         Recently registered devices | <ol> <li>Backup copy log into AtmoCONTROL offline.</li> <li>Check the data.</li> </ol>                                                                                                    |

|                                                                                                    | If the backup is not the one required:                                                                                                    |
|----------------------------------------------------------------------------------------------------|----------------------------------------------------------------------------------------------------|
| M1210003-L00.atdb<br>M1210003-L01.atdb<br>M1210003-L03.atdb<br>M1210003-L02.atdb                                                                                                    | 5. Select the next older one and check it in AtmoCONTROL.                                                                                                    |
|                                                                                                    | If the appropriate backup has been found:                                                                                                    |
| Device         Program         Protocol         Print         Options           Connect online via Ethernet         Connect offline from USB device         Connect offline from database           Disconnect device         Disconnect all devices         Recently registered devices | 6. Log back out of the database in AtmoCONTROL.                                                                                                    |
| <ul> <li>Device.xml</li> <li>Log.txt</li> <li>M1210003.atdb</li> <li>M1210003-L03.atdb</li> <li>UserConfig.xml</li> </ul>                                                                                                    | 7. Copy the backup copy into the subfolder of the same name C:<br>\ProgramData\Memmert\AtmoCONTROL\.<br>(Beispiel: Sicherungskopie B3120001-L03.atdb in the directory<br>C:\ProgramData\Memmert\AtmoCONTROL\B3120001).                                           |
| <ul> <li>Device.xml</li> <li>Log.txt</li> <li>M1210003-L03.atdb</li> <li>UserConfig.xml</li> </ul>                                                                                                    | 8. Delete the faulty original database file in the subfolder - i.e. the file that is named as the backup copy, but without the suffix "-Lxx".                                                                                                    |
| Device.xml     Log.txt     M1210003Jatdb     UserConfig.xml                                                                                                    | <ul> <li>9. Rename the backup copy:Delete the "-LXX" suffix.</li> <li>10. It is advisable to register the appliance online, if sensible and possible, in order to reload the log data that has accumulated since it was backed up from the appliance.</li> </ul> |

Example:

On 27/11 an error is detected on appliance B3120001. The error probably happened on or after 24/11.

Backup files sorted by modification date (newest first):

B3120001-L01.atdb 26.11. B3120001-L02.atdb 25.11. B3120001-L03.atdb 23.11. B3120001-L04.atdb 19.11.

...

User-ID ...

## 8.6 Calibrating Thermoshelves

Ct

## Options Help Language 1. Click on Options. Temperature Scales 2. Click on Calibrate thermoshelves. Show device log in protocol ⇒ A new dialogue window appears.

The thermoshelves of the VO vacuum oven can - if available and plugged in - be individually calibrated. The appliance to be calibrated must be registered online.

| Calibrierung von Thermoblechen                           |             |  |  |  |  |  |  |
|----------------------------------------------------------|-------------|--|--|--|--|--|--|
| 1) Kalibrierdaten vom Gerät laden<br>Laden               |             |  |  |  |  |  |  |
| 🕻 2) Thermoblech auswählen                               |             |  |  |  |  |  |  |
| Thermoblech 1                                            | -           |  |  |  |  |  |  |
| 3) Kalibrierdaten festlegen<br>Abgleichtemperatur Abglei | chkorrektur |  |  |  |  |  |  |
| 4) Kalibrierdaten im Gerät speichern<br>Speichern        |             |  |  |  |  |  |  |
| 5) Kalibrierung beenden oder zu Schritt 2)<br>Schließen  |             |  |  |  |  |  |  |

Define filter for the device log file ... Calibrate thermoshelves ...

I

- 3. Download the calibration settings from the device.
- 4. Specify the corrections for each thermoshelf if a flage socket is available.
- 5. Finally, send the data to the device.
- 6. Restart the device for the changes to take effect.

## <u>memmer</u> H

## 9. Event Codes of the Log File

See ▶4.6 Log File.

| Error<br>statu | code /<br>s code | Description.                                                                                                    |  |  |  |  |
|----------------|------------------|----------------------------------------------------------------------------------------------------|--|--|--|--|
| 101            |                  | Error in window management.                                                                                       |  |  |  |  |
| 102            |                  | Error in the file system.                                                                                         |  |  |  |  |
| 103            |                  | Error in the USB driver.                                                                                          |  |  |  |  |
|                | 104              | GUI error.                                                                                                    |  |  |  |  |
|                | 105              | Error in the Internet Protocol.                                                                                   |  |  |  |  |
|                | 106              | Error on the I2C bus.                                                                                             |  |  |  |  |
|                | 107              | Error in the realtime clock (e.g. battery low or no battery).                                                     |  |  |  |  |
|                | 108              | RamDisk error; error in the power supply, voltage too low.                                                        |  |  |  |  |
|                | 109              | Controller internal monitoring routine has triggered a restart (watchdog reset).                                  |  |  |  |  |
|                | 110              | Power supply error. The power supply is back in the allowed range.                                                |  |  |  |  |
|                | 111              | The appliance control has been restarted.                                                                         |  |  |  |  |
|                | 112              | Main memory overflow. No more heap available.                                                                     |  |  |  |  |
|                | 113              | Unspecified operating system error.                                                                               |  |  |  |  |
|                | 114              | An application task has been hung up and the operating system has been restarted.                                 |  |  |  |  |
|                | 201              | Appliance configuration incorrect or missing.                                                                     |  |  |  |  |
|                | 202              | Custom-specific calibration data missing or incorrect.                                                            |  |  |  |  |
|                | 203              | Factory calibration data missing or incorrect.                                                                    |  |  |  |  |
|                | 204              | PID control parameters missing or incorrect.                                                                      |  |  |  |  |
|                | 205              | User settings missing or incorrect.                                                                               |  |  |  |  |
|                | 206              | No battery or battery empty.                                                                                      |  |  |  |  |
| 207<br>208     |                  | Storage space on the SD card is running out; warning when used storage reaches 95%.                               |  |  |  |  |
|                |                  | SD card full                                                                                                    |  |  |  |  |
|                | 209              | SD card missing or incorrectly inserted.                                                                          |  |  |  |  |
|                | 210              | Failed to copy the system and log files.                                                                          |  |  |  |  |
|                | 211              | Error restoring the last system state (file 'Restore.bin').                                                       |  |  |  |  |
|                | 212              | The maximum number of programs/profiles on the SD card plus on the USB stick (currently 50) has been exceeded.    |  |  |  |  |
| 213            |                  | Note:The appliance log file has been archived because it has exceeded the maximum size under one date/time stamp. |  |  |  |  |
|                | 214              | The time zone has been changed.                                                                                   |  |  |  |  |
| 215            |                  | The time has changed between summer and winter time.                                                              |  |  |  |  |
| 216            |                  | Date and/or time have been adjusted.                                                                              |  |  |  |  |
| 301            |                  | Fan has not reached desired speed.                                                                                |  |  |  |  |
| 302            |                  | Heating control error.                                                                                            |  |  |  |  |
| 303            |                  | Temperature limiter has triggered.                                                                                |  |  |  |  |
| 304            |                  | Door opened.                                                                                                    |  |  |  |  |
| 305            | Heating e        | error on power module. Details:                                                                                   |  |  |  |  |
|                | 200000           | "Optocoupler" component defect on heating module 1, power module 1.                                               |  |  |  |  |
|                | 020000           | "Optocoupler" component defect on heating module 2, power module 1.                                               |  |  |  |  |
|                | 002000           | "Optocoupler" component defect on heating module 1, power module 2.                                               |  |  |  |  |
|                | 000200           | "Optocoupler" component defect on heating module 2, power module 2.                                               |  |  |  |  |
|                | 000020           | "Optocoupler" component defect on heating module 1, power module 3.                                               |  |  |  |  |
|                | 000002           | "Optocoupler" component defect on heating module 2, power module 3.                                               |  |  |  |  |

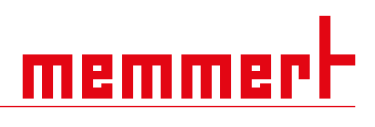

| Error code / |           | Description.                                                         |  |  |  |  |  |  |
|--------------|-----------|----------------------------------------------------------------------|--|--|--|--|--|--|
| status code  |           |                                                                      |  |  |  |  |  |  |
|              | 100000    | "Triac" component defect on heating module 1, power module 1.        |  |  |  |  |  |  |
|              | 010000    | "Triac" component defect on heating module 2, power module 1.        |  |  |  |  |  |  |
|              | 001000    | "Triac" component defect on heating module 1, power module 2.        |  |  |  |  |  |  |
|              | 000100    | "Triac" component defect on heating module 2, power module 2.        |  |  |  |  |  |  |
|              | 000010    | "Triac" component defect on heating module 1, power module 3.        |  |  |  |  |  |  |
|              | 000001    | "Triac" component defect on heating module 2, power module 3.        |  |  |  |  |  |  |
|              | Error con | nmunicating with the power module. Details:                          |  |  |  |  |  |  |
|              | 1000      | Power module 1 not responding.                                       |  |  |  |  |  |  |
|              | 0100      | Power module 2 not responding.                                       |  |  |  |  |  |  |
|              | 0010      | Power module 3 not responding.                                       |  |  |  |  |  |  |
| 306          | 0001      | Humidity power module not responding.                                |  |  |  |  |  |  |
|              | 2000      | Communication error (incorrect checksum) with power module No. 1.    |  |  |  |  |  |  |
|              | 0200      | Communication error (incorrect checksum) with power module No. 2.    |  |  |  |  |  |  |
|              | 0020      | Communication error (incorrect checksum) with power module No. 3.    |  |  |  |  |  |  |
|              | 0002      | Communication error (incorrect checksum) with humidity power module. |  |  |  |  |  |  |
|              | 307       | Door locking via servo.                                              |  |  |  |  |  |  |
| 401          |           | Humidity sensor defective.                                           |  |  |  |  |  |  |
|              | 402       | Humidity below minimum value.                                        |  |  |  |  |  |  |
|              | 403       | Humidity maximum value exceeded.                                     |  |  |  |  |  |  |
|              | 404       | Water tank empty.                                                    |  |  |  |  |  |  |
| 405          |           | Temperature sensor defective.                                        |  |  |  |  |  |  |
|              | 406       | Monitoring sensor defective.                                         |  |  |  |  |  |  |
| 407          |           | Temperature below minimum value.                                     |  |  |  |  |  |  |
| 408          |           | Temperature maximum value exceeded.                                  |  |  |  |  |  |  |
| 409          |           | Temperature tolerance band violated.                                 |  |  |  |  |  |  |
|              | 410       | Automatic light shut-off at high temperature.                        |  |  |  |  |  |  |
|              | 411       | PTC power of the steam generator too low or no voltage.              |  |  |  |  |  |  |
|              | 501       | CO <sub>2</sub> sensor is defective.                                 |  |  |  |  |  |  |
|              | 502       | $CO_2$ supply interrupted or $CO_2$ gas bottles empty.               |  |  |  |  |  |  |
|              | 503       | Note that appliance has switched to 2ndgas cylinder.                 |  |  |  |  |  |  |
|              | 504       | CO <sub>2</sub> alarm limit undershot.                               |  |  |  |  |  |  |
| 505          |           | CO <sub>2</sub> alarm limit exceeded.                                |  |  |  |  |  |  |
| 506          |           | O <sub>2</sub> sensor defective.                                     |  |  |  |  |  |  |
| 507          |           | $N_2$ supply interrupted or $N_2$ gas bottles empty.                 |  |  |  |  |  |  |
| 508          |           | O <sub>2</sub> alarm limit undershot.                                |  |  |  |  |  |  |
| 509          |           | O <sub>2</sub> alarm limit exceeded.                                 |  |  |  |  |  |  |
| 510          |           | CO <sub>2</sub> configuration error.                                 |  |  |  |  |  |  |
| 601          |           | Pressure sensor defective.                                           |  |  |  |  |  |  |
| 602          |           | No shelf inserted.                                                   |  |  |  |  |  |  |
| 603          |           | Pressure alarm limit undershot.                                      |  |  |  |  |  |  |
| 604          |           | Pressure alarm limit exceeded.                                       |  |  |  |  |  |  |
| 650          |           | Pressure when first operating the appliance (R744).                  |  |  |  |  |  |  |
|              | 651       | Temperature on the power module No. 1 (R744).                        |  |  |  |  |  |  |
|              | 700       | Voltage below minimum limit.                                         |  |  |  |  |  |  |
|              | 701       | Time of the power failure/switching off.                             |  |  |  |  |  |  |

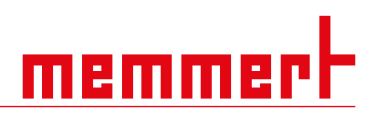

| Error code /<br>status code | Description.                                                                    |
|-----------------------------|---------------------------------------------------------------------------------|
| 702                         | Time of restart.                                                                |
| 703                         | Power failure; UPS (uninterruptible power supply) active.                       |
| 801                         | Program start with timestamp.                                                   |
| 802                         | Program aborted.                                                                |
| 803                         | End of program.                                                                 |
| 804                         | Program not consistent with cabinet data.                                       |
| 805                         | Temperature tolerance band exceeded <sup>1</sup>                                |
| 806                         | Humidity tolerance band exceeded <sup>1</sup>                                   |
| 807                         | Vacuum tolerance band exceeded <sup>1</sup>                                     |
| 808                         | Temperature below tolerance band <sup>1</sup>                                   |
| 809                         | Humidity below tolerance band <sup>1</sup>                                      |
| 810                         | Vacuum below tolerance band <sup>1</sup>                                        |
| 811                         | Inner tolerance range temperature reached; start set ramp duration <sup>1</sup> |
| 812                         | Inner humidity tolerance range reached; start of set ramp duration <sup>1</sup> |
| 813                         | Inner tolerance range vacuum reached; start set ramp duration <sup>1</sup>      |

<sup>1</sup> Only for constant ramps with safe function in the current programme run

See also

Log File [▶ 16]

| Π | - |  | 2 | Γ | Γ |
|---|---|--|---|---|---|

| lotes |  |
|-------|--|
|       |  |
|       |  |
|       |  |
|       |  |
|       |  |
|       |  |
|       |  |
|       |  |
|       |  |
|       |  |
|       |  |
|       |  |
|       |  |
|       |  |
|       |  |
|       |  |
|       |  |
|       |  |
|       |  |

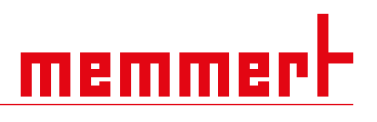

|      | <br> |
|------|------|
|      |      |
| <br> |      |
|      |      |
| <br> | <br> |
|      |      |
|      |      |
| <br> | <br> |
|      |      |
|      |      |
|      | <br> |
|      |      |
|      |      |
|      | <br> |
|      |      |
|      |      |
|      |      |
|      |      |
|      |      |
|      |      |
|      |      |

Software Manual

Software manual D24042 | v2.11 Effective 04/2024 English